# 비대면 교육을 위한 유튜브 활용 메뉴얼

## 1. 유튜브 회원가입

① 유튜브가 지원되는 브라우저(♥)를 실행 후 검색창에 유튜브 또는 youtube.com을 입력하여 접속

※ 지원가능 브라우저

|             | 시청 환경 개선하기                        |                  |
|-------------|-----------------------------------|------------------|
| 지원되지 않는 브라- | 우저 또는 이전 브라우저 버전을 사용              | 하고 있어 YouTube 스튜 |
| 비조지 드러시거나 1 | 2 영국에서 많을 수 있답니다. 나옴 의<br>용해 보세요. | 대주서의 의안 며안을 사    |
|             |                                   |                  |
|             |                                   |                  |
| Mozilla     | Google                            | Opera Software   |
|             |                                   |                  |
|             |                                   |                  |
|             | Edge S                            | afari            |
|             | Mecrosoft A                       | ppie             |

## ② 유튜브 접속 후 메인 페이지 우측 상단의 "로그인"을 클릭

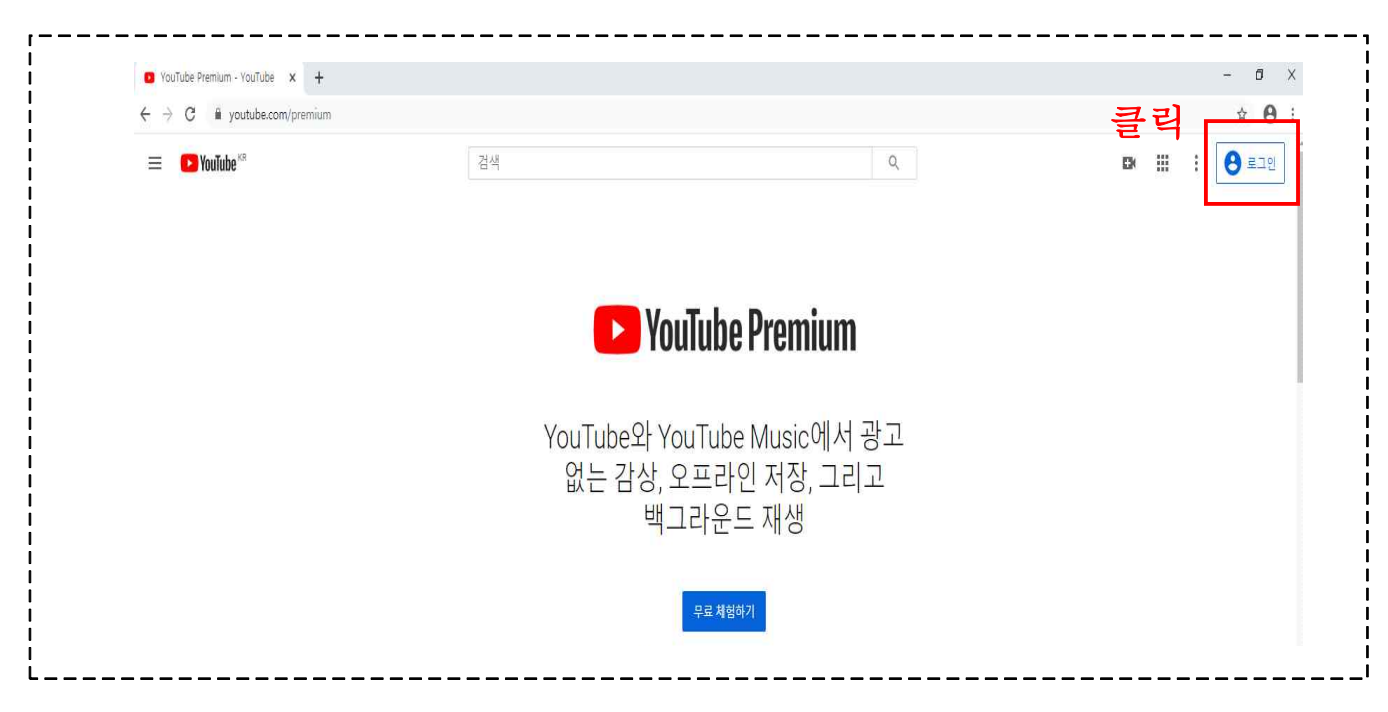

③ 로그인 화면 좌측 하단의 "계정 만들기" 버튼을 클릭하여 "내 비즈니스 관리하기"를 클릭

\_\_\_\_\_

|     | G <b>00</b> 0<br>로그                               | gle<br>인    |                |                 |
|-----|---------------------------------------------------|-------------|----------------|-----------------|
|     | YouTube                                           | 로 이동        |                |                 |
|     | 이메일 또는 휴대전화                                       |             |                |                 |
|     | 이메일을 잊으셨나요?                                       |             |                |                 |
|     | 내 컴퓨터가 아닌가요? 게스트<br>로 로그인하세요. <mark>자세히 알아</mark> | 모드를 시<br>보기 | 사용하여 비공개       |                 |
|     | 계정만들기                                             |             | 다음             |                 |
| 한국이 | 본인 계정<br>내 비즈니스 관리하기                              | 도응말         | 개인정보 보호        | <b>메일</b><br>약관 |
|     |                                                   |             | <br>Z 2 101012 |                 |

| YouTube로 이동                                      |                      | 갭 입력 | 1                  |    |
|--------------------------------------------------|----------------------|------|--------------------|----|
| 성<br>예보                                          | 이름<br>튜브             |      |                    |    |
| 이메일 주소<br>nara_grow@kdic.                        | or.kr                |      |                    |    |
| -<br>이 이메일이 본인 소유<br>새로운 <mark>Gmail</mark> 주소 단 | ·인지 확인해야 합니다.<br>반들기 |      | 029                |    |
| 비밀번호                                             | 확인                   | R    | 하나의 계정으로 모든 Google | 서비 |
| 문자, 숫자, 기호를 조합                                   | 하여 8자 이상을 사용하세요      |      | 스를 이용할 수 있습니다.     |    |

⑤ 이메일로 수신된 인증번호(6자리숫자) 입력 후 "확인" 클릭

| parameter of pressent states of                                                                                                    |                           | · · · · · · · · · · · · · · · · · · · |                                                     |                                            |                  |
|----------------------------------------------------------------------------------------------------|---------------------------|---------------------------------------|-----------------------------------------------------|--------------------------------------------|------------------|
| 받은메일함 메일보기 ×                                                                                                    |                           |                                       |                                                     |                                            |                  |
| 답장 전체답장 전달 안읽음 왼                                                                                                    | 반전삭제 삭제 수신거부              | 이동 추가기능 *                             |                                                     |                                            |                  |
| ☆ 이메일 주소 인증<br>보낸사람 Google <noreply@google.cd<br>받는사람 ● <nara_grow@kdic.or.kr> 주<br/>보낸날짜 2020.10.13 14:19:38<br/>라벨을 추가하려면 여기를 클릭하세요.</nara_grow@kdic.or.kr></noreply@google.cd<br> | com≻ 주소추가 자동분류 추가<br>5소추가 | 수신거부                                  |                                                     |                                            |                  |
|                                                                                                    |                           |                                       |                                                     |                                            | 에보 튜브            |
|                                                                                                    |                           |                                       | 내                                                   | 이메일이 맞는지 확ና<br>nara_grow@kdic.or.kr        | <u> </u>         |
|                                                                                                    |                           |                                       | 최근 내 이메일 주소를 확인하;<br>이 코드를 사용하여 내 이메일(              | 기 위해 이 이메일 주소가 입력되었습니<br>이 맞는지 확인할 수 있습니다. | 4다.              |
|                                                                                                    |                           | 카이띠                                   | 세일 확인                                               | 848672                                     |                  |
|                                                                                                    |                           |                                       | 본인이 아니라면 누군가 자신의<br>세요. 현재 다른 조치는 필요하<br>Google 계정팀 | 의 이메일 주소를 잘못 입력했들 수 있습<br>지 않습니다.          | 당니다. 이 코드는 보관해 두 |
|                                                                                                    |                           | 2                                     | 3                                                   |                                            |                  |
| Google                                                                                                    |                           |                                       |                                                     |                                            |                  |
| 이메일 주소 인                                                                                                    | 민증                        |                                       |                                                     |                                            |                  |
| nara_grow@kdic.or.kr<br>하세요. 표시되지 않으                                                                                                    | (으)로 전송한 (<br>면 스팸 폴더를 획  | 인증 코드를 입<br>산인해 보세요                   |                                                     |                                            |                  |
| 848672                                                                                                    |                           |                                       | [] [] 법 법 택                                         |                                            | 0                |
| 뒤로                                                                                                    |                           | 확인                                    |                                                     |                                            |                  |

- 3 -

⑥ 전화번호 인증 화면에 전화번호 입력 후 "다음" 클릭

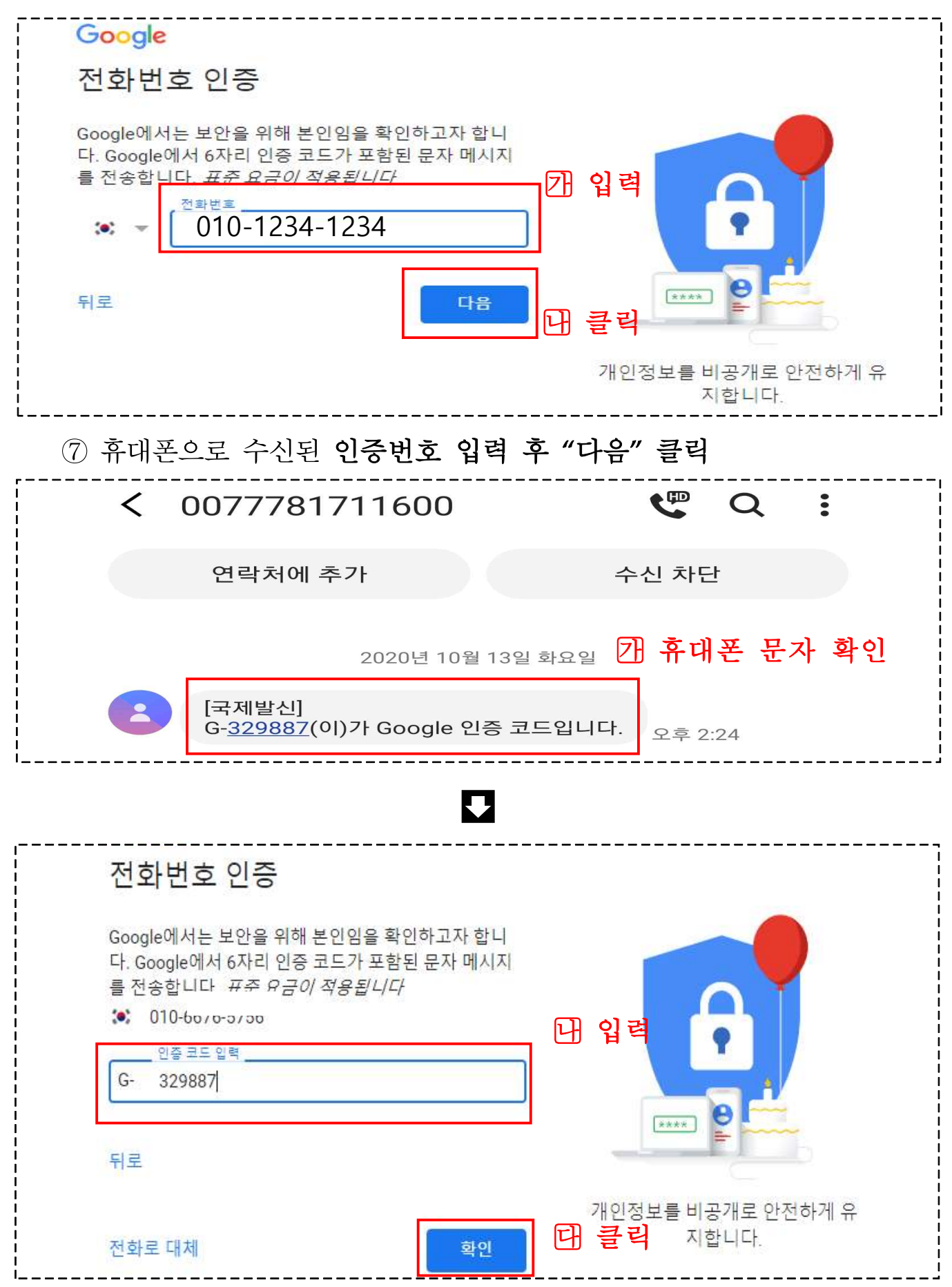

⑧ 개인정보 입력(선택사항) 후 "다음" 클릭

| ● nara_grow@                                                                                                    | okdic.or.kr<br>화번호(선택사항)                                                                          |                         | 73 입력                                    |
|----------------------------------------------------------------------------------------------------|---------------------------------------------------------------------------------------------------|-------------------------|------------------------------------------|
| 선화번호는 계정 :<br>화번호가 표시되지<br>연도<br>생일                                                                                                | 2안용으로 사용됩니다. 더<br>  않습니다.<br>  월<br>  1월   ▼                                                      | 가른 사용자에게는 선<br>일<br>18  |                                          |
| <sup>정별</sup><br>공개 안함                                                                                                    |                                                                                                   |                         | 개인정보를 비공 <mark>개로</mark> 안전하게 ·<br>지합니다. |
| 이 정보가 필요                                                                                                    | 한 이유                                                                                              |                         |                                          |
| 이정보가필요<br>뒤로<br>⑧ 전화번호                                                                                                    | 한이유<br>다양하게 활용                                                                                    | 다음<br>하기 화면에서           | Ⅰ 클릭<br>Ⅰ "예"또는 "건너뛰기"클택                 |
| 이 정보가 필요<br>뒤로<br>⑧ 전화번호<br>Google<br>전화번호 다양                                                                                      | 한이유<br>다양하게 활용<br>하게활용하기                                                                          | 다음<br>하기 화면에서           | Ⅰ 클릭<br>Ⅰ "예"또는 "건너뛰기"클፣                 |
| 이 정보가 필요<br>뒤로<br>⑧ 전화번호<br>Google<br>전화번호 다양<br>원한다면 전화번호를 7<br>서비스에서 사용할 수 1<br>메를 들면 전화번호기<br>니다.<br>마 화상 통화 및 메시<br>G 광고를 포함하여 | 한 이유<br>다양하게 활용하기<br>하게 활용하기<br>[정에 추가하여 다양한 Google<br>있습니다. 자세히 알아보기<br>다음과 같은 목적으로 사용된<br>[지 수신 | 다음<br>하기 화면에서<br>제<br>제 | [                                        |

# ⑨ 개인정보 보호 및 약관 화면 하단의 약관에 각각 동의 체크 후 "계정 만들기" 클릭

#### Google

#### 개인정보 보호 및 약관

Google 계정을 생성하기 전에 Google의 약관을 주의 깊게 읽어보시기 바랍니다. Google 계정을 생성하기 위해서는 Google 서비스 약관, 위치서비스 이용약관 및 개인정보 수집 항목·이용목적·보유기간에 동의해야 합니다.

Google의 서비스 약관에는 사용자와 Google의 관계, Google 서비스에서 제공하는 콘텐츠와 소프트웨어의 사용, 분쟁 해 결을 포함하지만 이에 국한되지 않는 중요한 내용이 설명되 어 있습니다.

이 사업 기기.. 또한 계정을 만들 때 Google에서는 다음과 같은 주요 사항을 포함하여 Google 개인정보처리방침에 설명된 바와 같이 사 용자의 정보를 처리합니다.

사용자가 Google을 사용할 때 Google에서 처리하 는 정보

- Google 계정을 설정할 때 제공하신 이름, 이메일 주소, 전 화번호와 같은 정보가 저장됩니다.
- 화번호와 같은 정보가 저장됩니다. 사용자가 Gmail에서 메시지를 작성하거나 YouTube 동영 상에 댓글을 다는 등의 활동을 하기 위해 Google 서비스 를 사용하면 Google은 사용자가 만든 정보를 저장합니다. 예를 들어 사용자가 Google 지도에서 식당을 검색하거나
- 예를 들어 사용자가 Google 지도에서 식당을 검색하거니 YouTube에서 동영상을 시청할 때 Google에서는 사용자 의 활동에 관한 정보(예: 시청한 동영상, 기기 ID, IP 주소, 쿠키 데이터, 위치)를 처리합니다.
- 의 불통에 관한 정보(예: 시정한 동영상, 기기 ID, IP 주소, 쿠키 데이터, 위치)를 처리합니다. • 또한 Google에서는 사용자가 Google 서비스(예: 광고, 애 널리틱스, YouTube 동영상 플레이어)를 사용하는 앱 또는 사이트를 사용하는 경우에도 위에 설명한 종류의 데이터 를 처리합니다.

#### 정보의 보유기간

사용자가 원할 경우 언제든지 삭제할 수 있는 데이터가 있는 반면 자동으로 삭제되는 데이터도 있으며, 필요한 경우 Google이 오랜 기간 동안 보관하는 데이터도 있습니다. 사용 자가 데이터를 삭제하면 Google은 삭제 정책에 따라 데이터 를 Google 서버에서 안전하고 확실하게 삭제하거나 익명 상 태로만 보관합니다. Google의 정보 보유기간에 관해 자세히 알아보세요.

#### 자신의 데이터를 직접 관리

계정 설정에 따라 데이터의 일부가 Google 계정과 연결될 수 있으며, Google에서는 이 데이터를 개인정보로 취급합니다. 아래 '옵션 더보기'를 클릭하여 Google에서 이 데이터를 수집 하고 사용하는 방식을 관리할 수 있습니다. 나중에 언제든지 내 계정(myaccount.google.com)으로 이동하여 설정을 변경 하거나 동의를 철회할 수 있습니다.

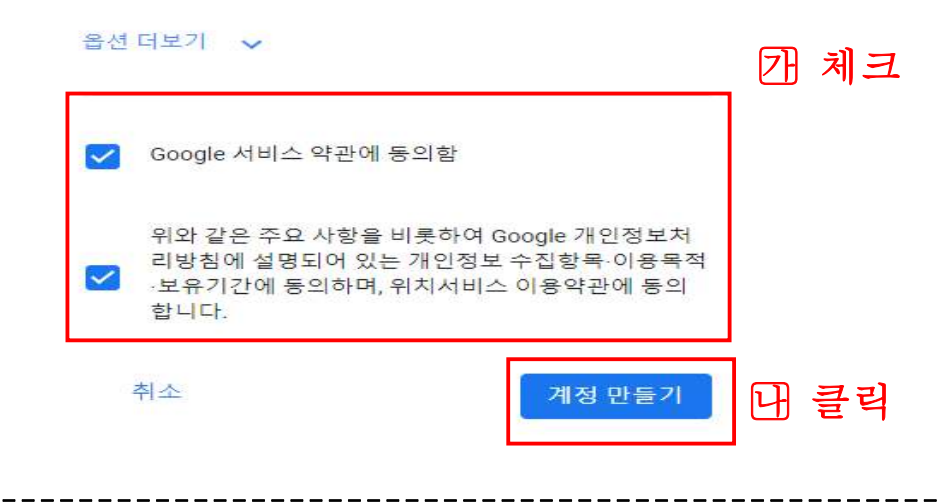

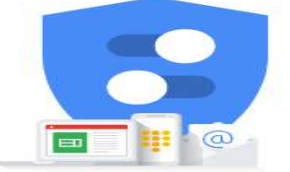

Google에서 수집하는 데이터와 사 용 방법을 관리할 수 있습니다.

# 1 비즈니스 프로필 추가 화면에서 "나중에 하기" 클릭

| Google                                                                                     |                 |
|--------------------------------------------------------------------------------------------|-----------------|
| Google 계정이 모두 설정되었으<br>니 이제 비즈니스 프로필을 추가<br>하세요                                            | ≡ Google<br>× Q |
| e nara_grow@kdic.or.kr<br>비즈니스 프로필을 만들면(무료) 고객이 Google<br>검색 및 지도에서 내 비즈니스를 찾을 수 있습니<br>다. |                 |
| 클릭<br>나중에 하기 계속                                                                            | °               |

# 2. 유튜브 로그인 및 채널 개설

① 유튜브가 지원되는 브라우저( )를 실행 후 검색창에 유튜브 또는 youtube.com을 입력하여 접속

※ 지원가능 브라우저

|            | 시청 환경 개선하기                                      |                                   |
|------------|-------------------------------------------------|-----------------------------------|
| 지원되지 않는 브라 | 우저 또는 이전 보라우저 버전을 사용해<br>2007년 이전 아이스 이스니다. 다이나 | 하고 있어 YouTube 스튜<br>라이지의 최시 비재이 내 |
| 비조지 그러시겠다. | 218억이지 경찰 두 있습니다. 나옴 부(<br>용해 보세요.              | 태주서의 의안 며안을 사                     |
|            |                                                 |                                   |
| <u> </u>   |                                                 |                                   |
| Mozilla    | Google                                          | Opera Softwa                      |
| INCOMES    |                                                 |                                   |
|            |                                                 |                                   |
|            | Edge 🛛 💦 Sa                                     | fari                              |
|            | Microsoft Ap                                    | ple                               |

② 유튜브 접속 후 메인 페이지 우측 상단의 "로그인" 을 클릭

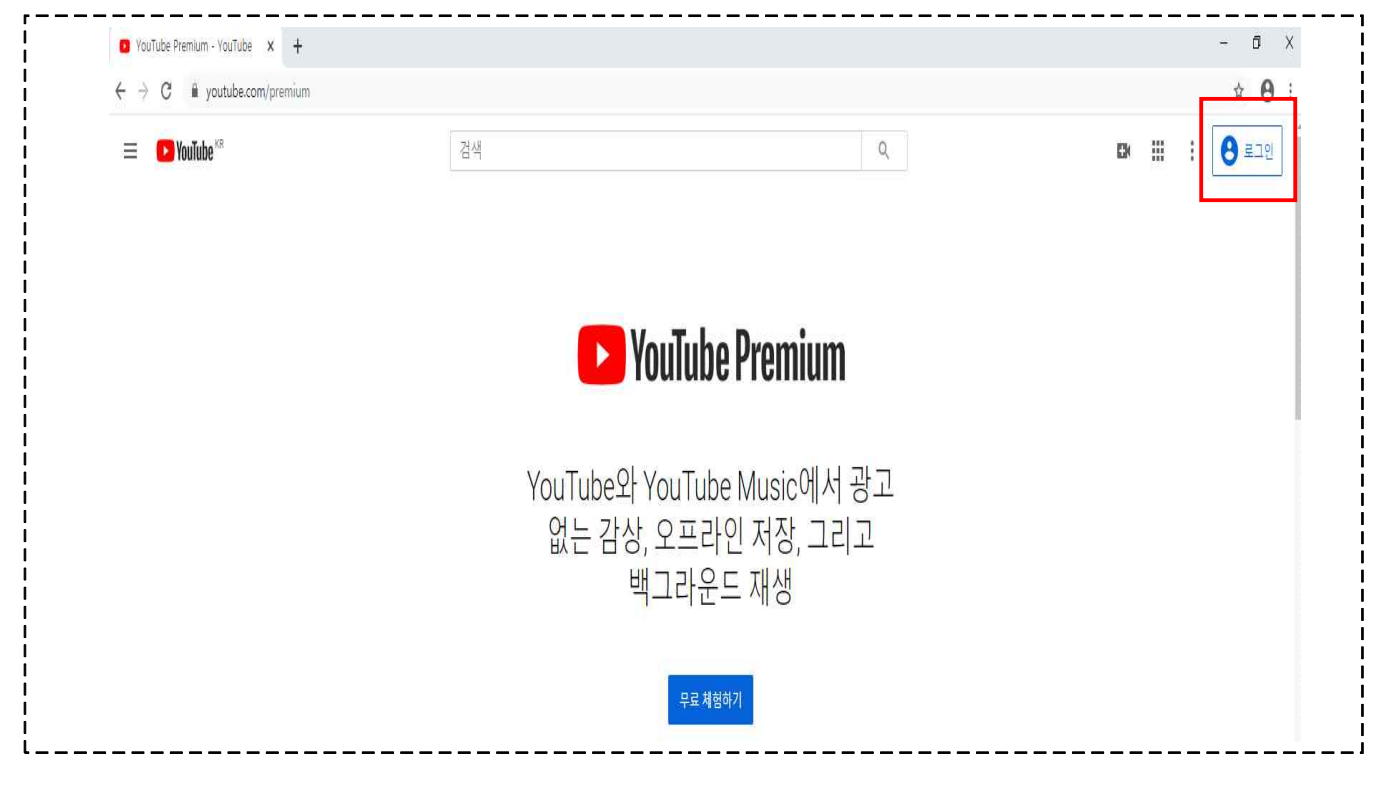

③ 회원가입시 기재한 이메일 또는 휴대전화번호 입력 후 "다음" 클릭

| <br> <br> <br>            | Google                                                           |
|---------------------------|------------------------------------------------------------------|
| ,<br> <br> <br>           | 로그인                                                              |
| 2                         | 입력 YouTube로 이동                                                   |
|                           | 이메일 또는 휴대전화<br>                                                  |
|                           | 이메일을 잊으셨나요?                                                      |
| -<br> <br> <br> <br> <br> | 내 컴퓨터가 아닌가요? 게스트 모드를 사용하여 비공개<br>로 로그인하세요. <mark>자세히 알아보기</mark> |
|                           | 계정 만들기 내 클릭 다음                                                   |
| <br> <br> <br>            |                                                                  |

④ 회원 가입시 설정한 비밀번호 입력 후 "다음" 클릭

| <mark>Google</mark><br>서나라                   |              |
|----------------------------------------------|--------------|
| skagks2217@gmail.com                         | ~            |
| 간 입력<br>[ 비밀번호입력 -<br>]<br>비밀번호를 잊으셨나요? 대 클릭 | 〇         다음 |

⑤ 휴대폰으로 수신된 본인확인 알림 확인 후 "예" 클릭

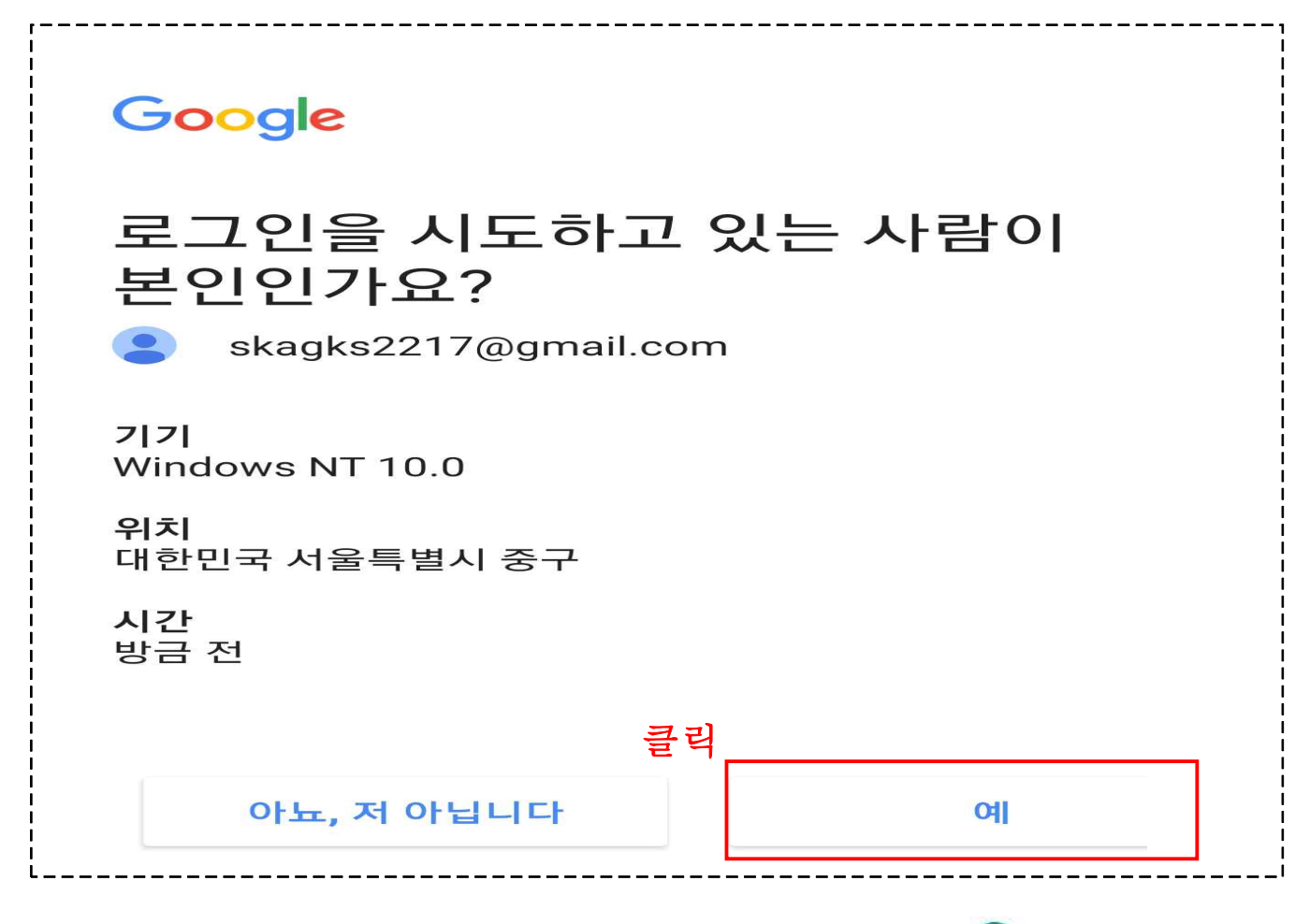

⑥ 로그인 후 메인 페이지 오른쪽 상단의 아이콘(<sup>10</sup>)을 클릭하 여 "채널 만들기"를 클릭

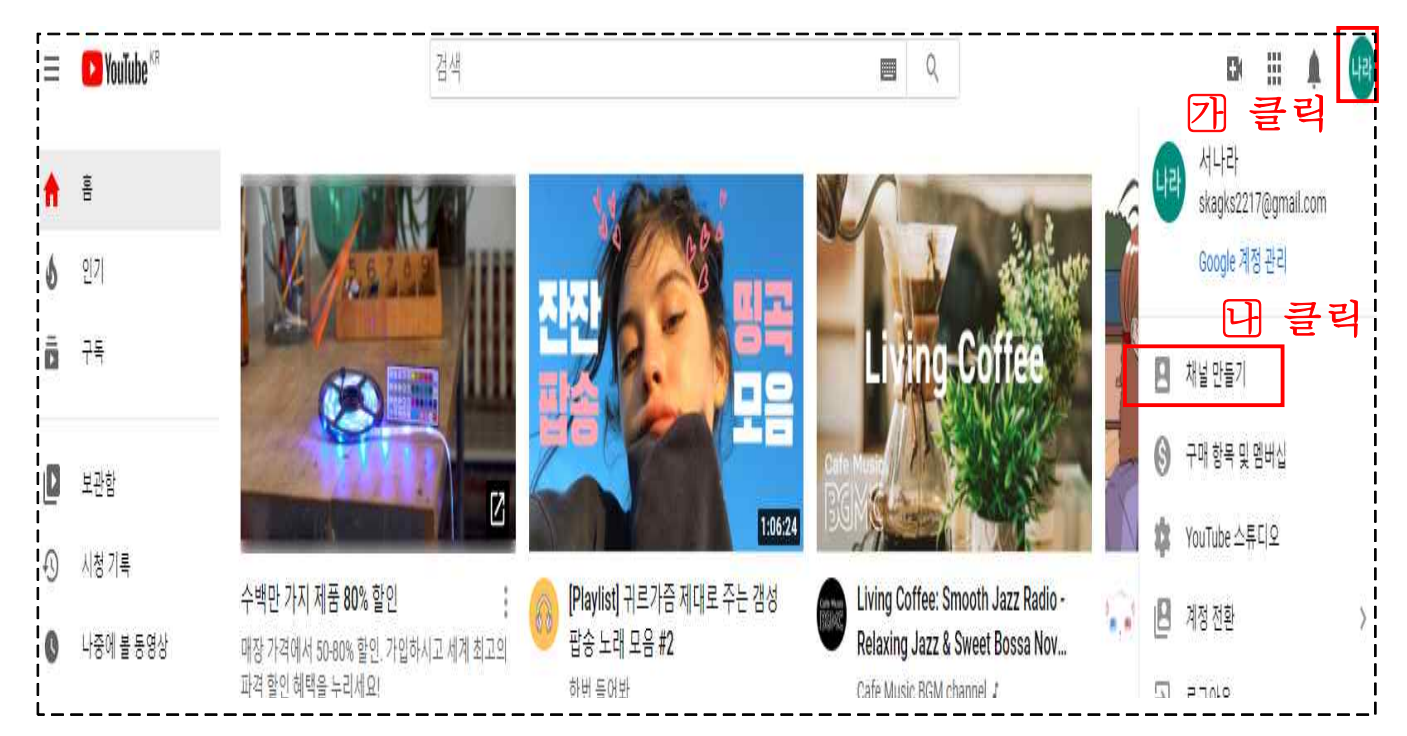

### ⑦ 크리에이터 활동 시작하기 화면에서 "시작하기" 클릭

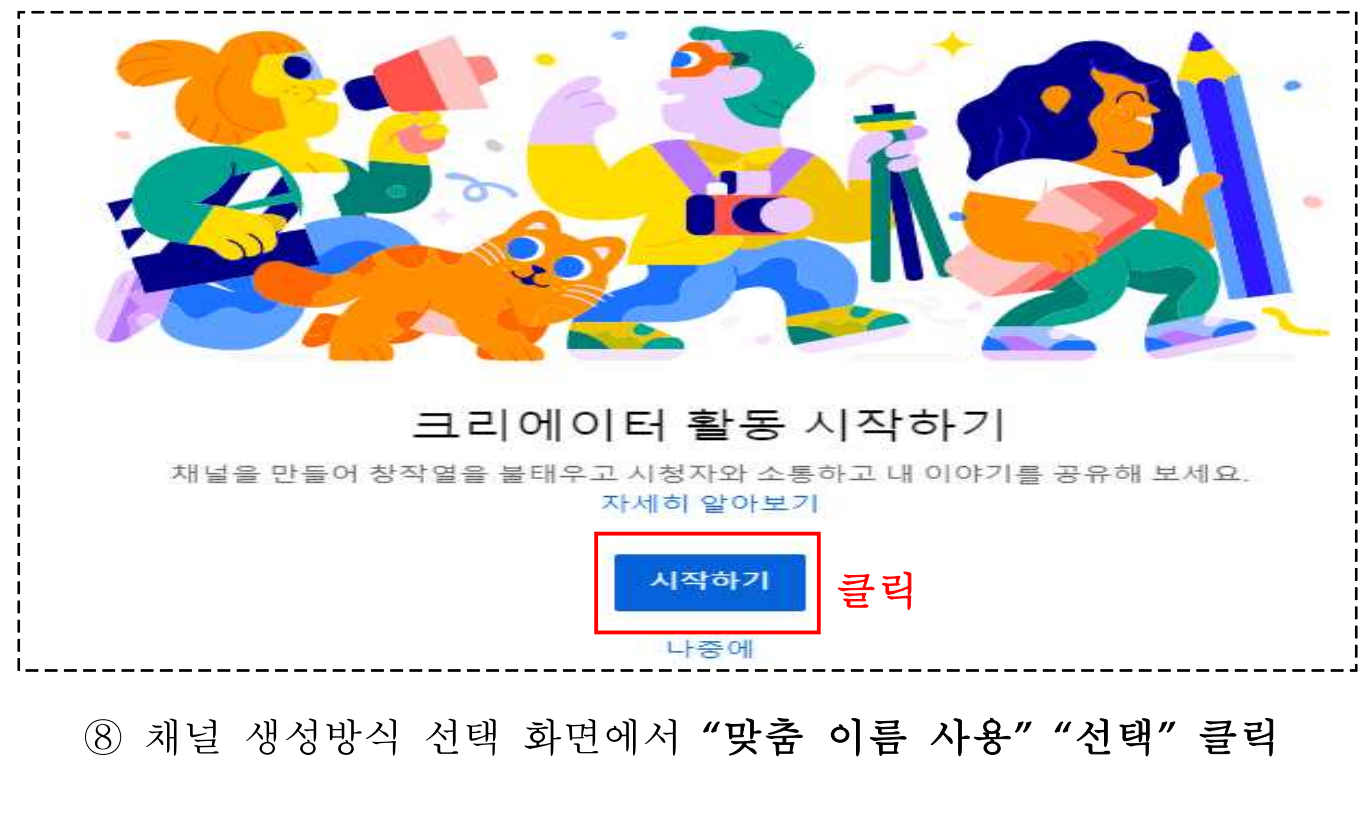

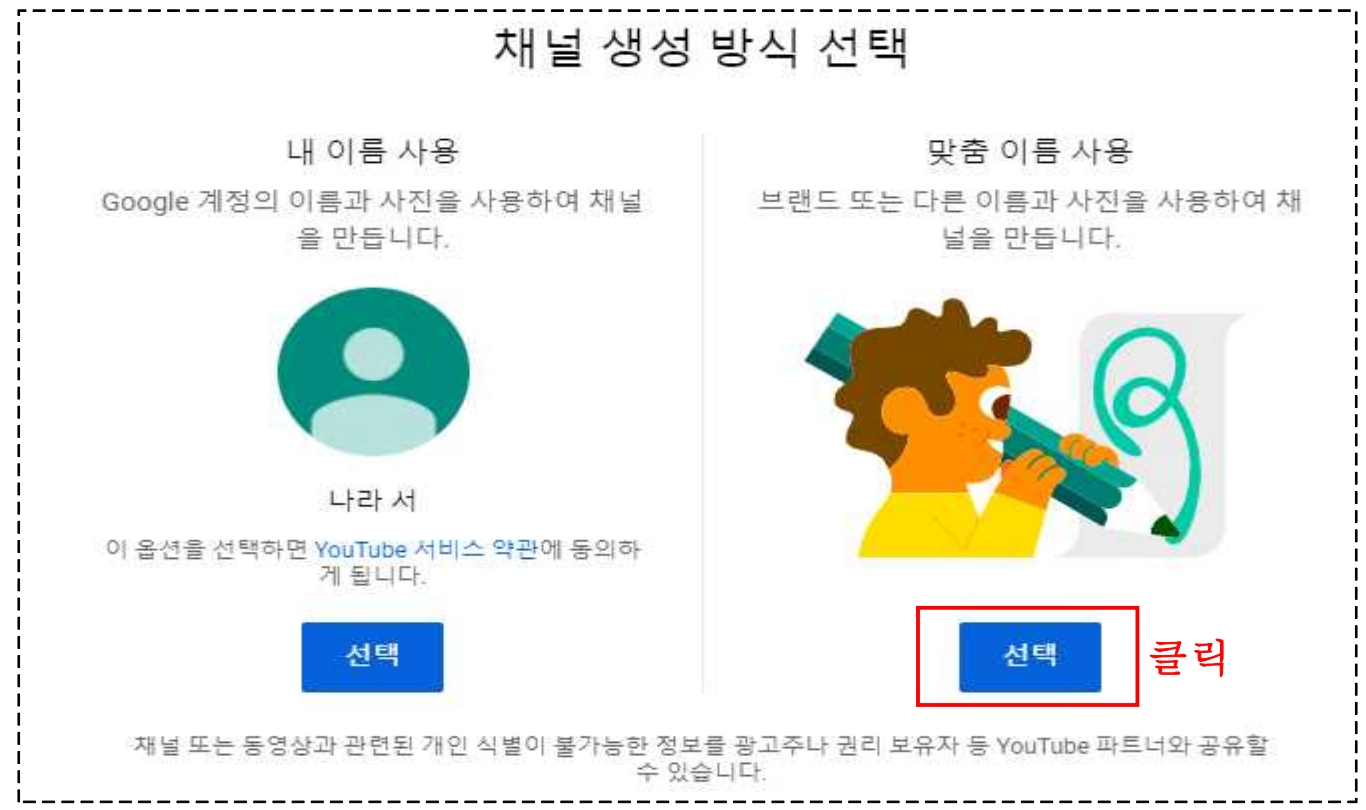

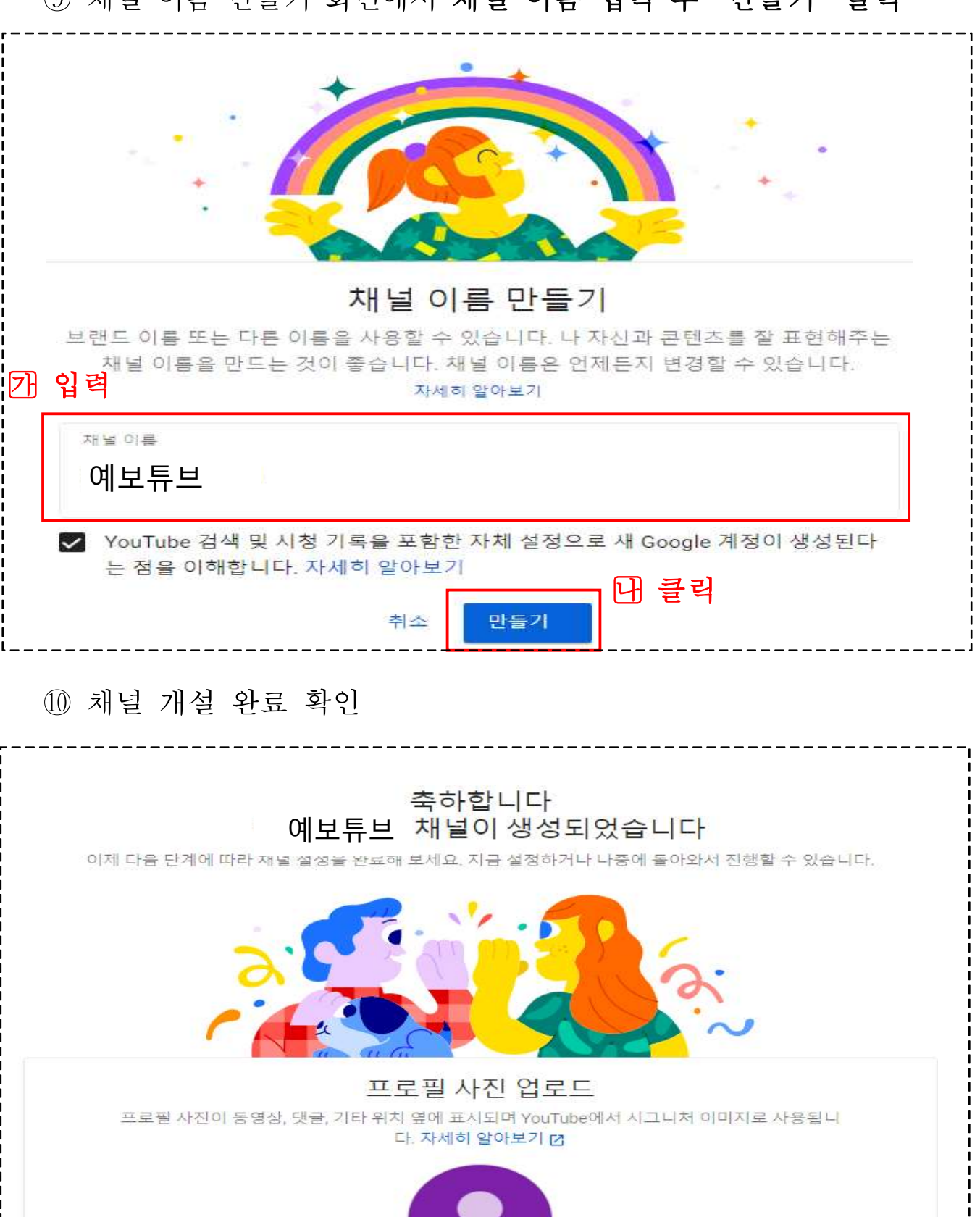

⑨ 채널 이름 만들기 화면에서 채널 이름 입력 후 "만들기" 클릭

사지 언론드

# 3. 유튜브 동영상 업로드 절차

① 유튜브 접속 및 로그인(2 - ① ~ ⑤ 절차 참고) 후 메인 페이지 우측

상단의 아이콘(은)을 클릭하여 "내채널"을 클릭

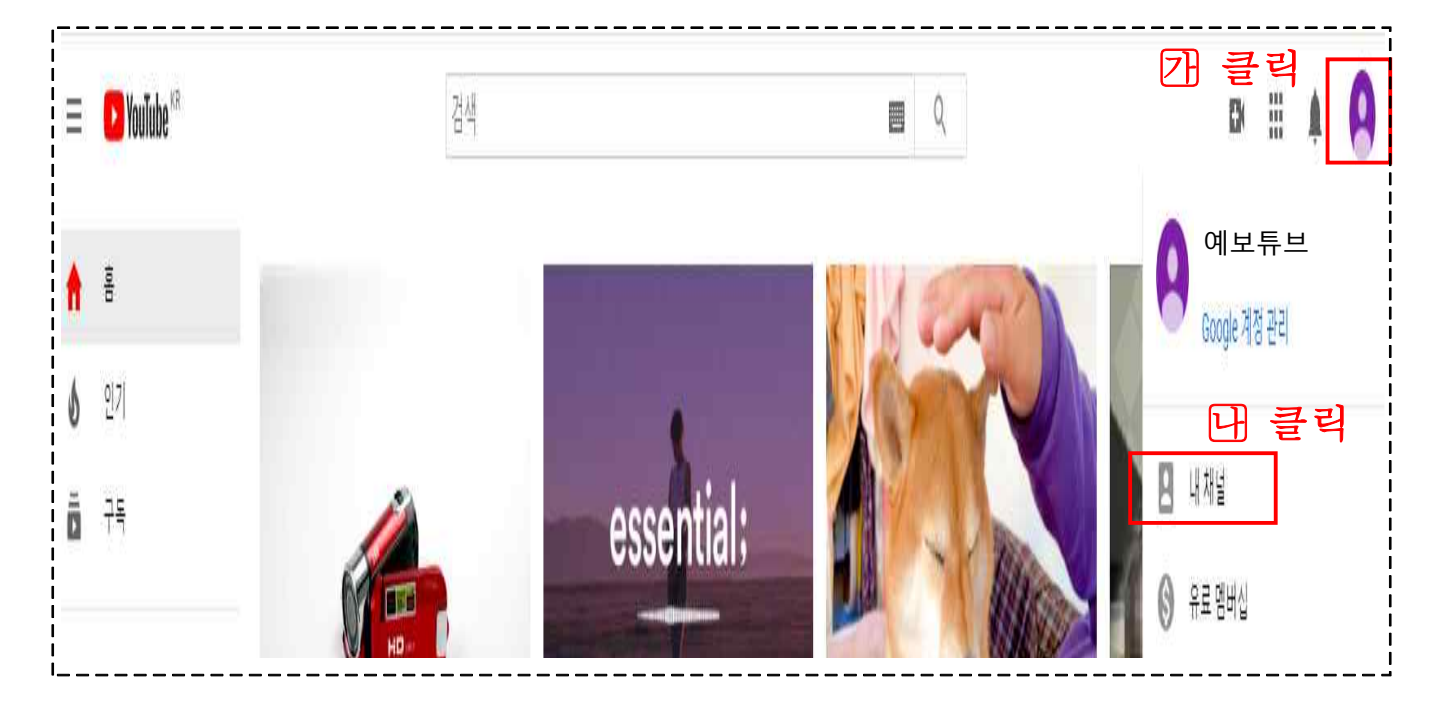

② 내 채널 홈 화면의 "동영상 업로드"를 클릭

| F           | 예보투 | F旦   |    |         |         |                                   |  |
|-------------|-----|------|----|---------|---------|-----------------------------------|--|
| <br>  홈<br> | 동영상 | 재생목록 | 채널 | 토론      | 정보      | ٩                                 |  |
|             |     |      |    |         |         |                                   |  |
|             |     |      |    |         |         |                                   |  |
|             |     |      |    |         |         |                                   |  |
|             |     |      |    |         |         |                                   |  |
| 1           |     |      |    | 듣       | 통영상을    | 업로드하여 시작하기                        |  |
|             |     |      |    | 스토리를 공유 | 하고 시청자와 | 소통해 보세요. 업로드한 동영상이 여기에 표시됩<br>니다. |  |
|             |     |      |    |         |         | 동영상업로드 클릭                         |  |

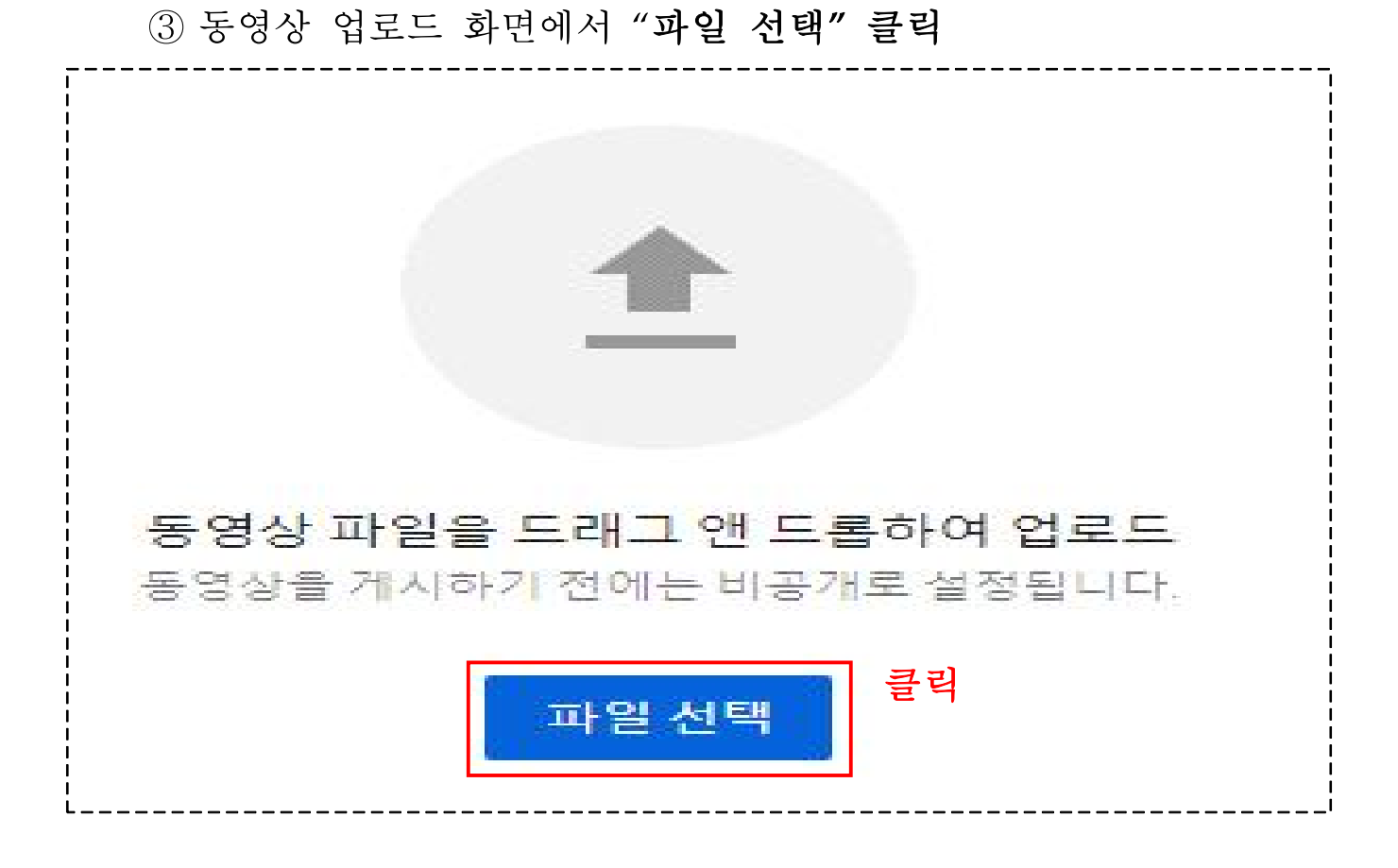

④ 강의 영상 파일을 1개 선택후 "열기" 클릭

|    | 동영상 업로드<br>채널 콘텐츠                                                                                     |                                                                                             |
|----|----------------------------------------------------------------------------------------------------|---------------------------------------------------------------------------------------------|
|    | 이 코 다 사내가 도 지 같이 하고 다 나가 다 다 다 다 다 다 다 다 다 다 다 다 다 다 다 다 다                                            | ×                                                                                           |
| 4  | ← → · ↑ 🔒 › 내 PC › 바탕 화면 › 서나라 › 온라인                                                                  | ♥ 한 온라인 검색                                                                                  |
|    | 구성 ★ 새 쫄더                                                                                             | <b>■</b> • <b>■ ②</b>                                                                       |
|    | 유튜브채널개설: ^<br>일일보고서(생금<br>종괄표<br>· 내 PC<br>· 3D 개제<br>↓ 다운로드<br>· · · · · · · · · · · · · · · · · · · | ·<br>·<br>·<br>·<br>·<br>·<br>·<br>·<br>·<br>·<br>·<br>·<br>·<br>·<br>·<br>·<br>·<br>·<br>· |
|    |                                                                                                    |                                                                                             |
| 관함 | ➡ 데드워크<br>파일 이름(N): [                                                                                 |                                                                                             |

- 14 -

⑤ 시청자층 화면에서 "아니요, 아동용이 아닙니다" 선택 이후

"다음"클릭

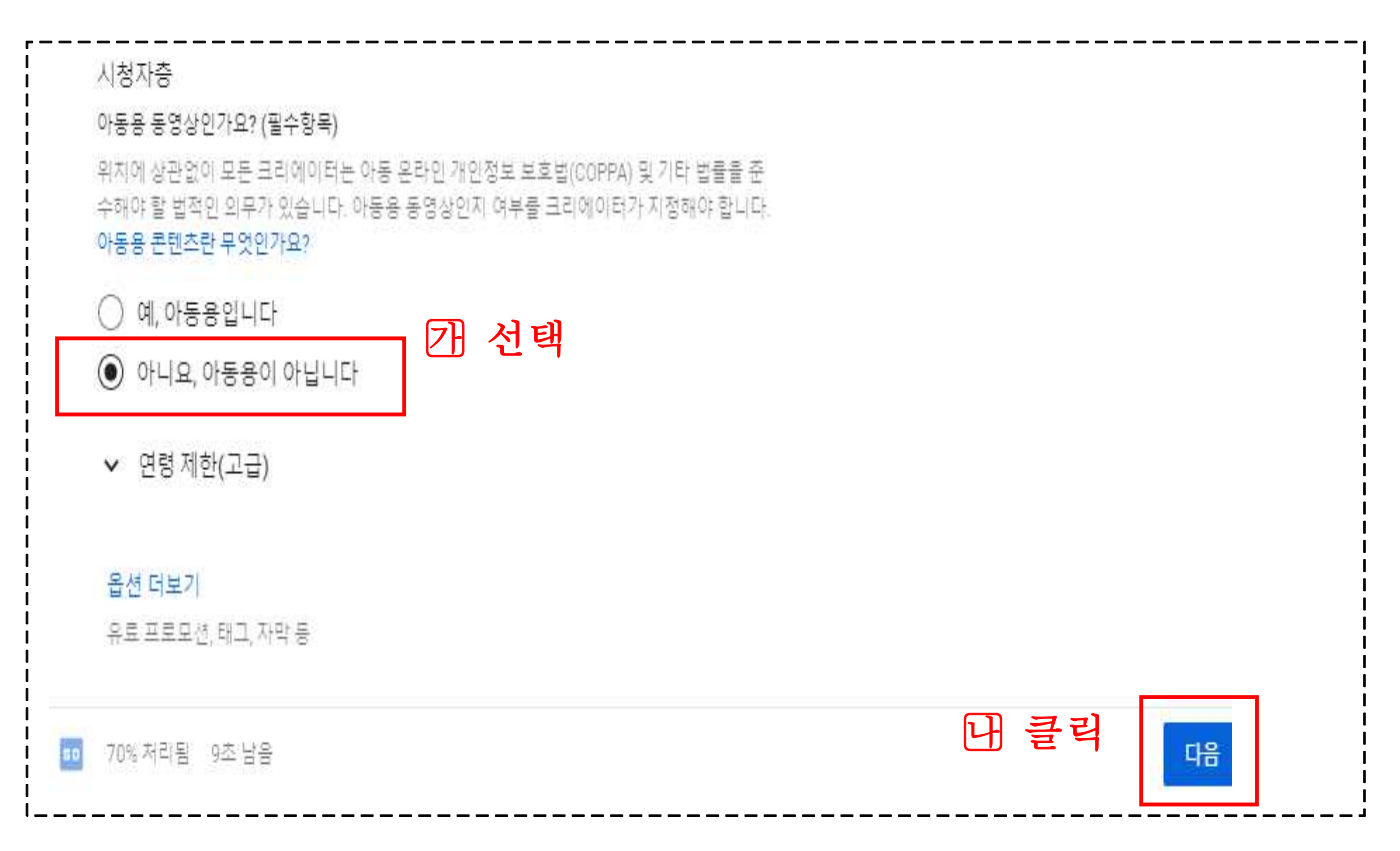

# ⑥ 공개 상태 일부 공개 선택 이후 "저장" 클릭

| 저장 또는 게시<br>동영상들 공개, 일부 공개 또는 비공개로 설정합니다.     미공개     미공개                                        | 동영상 처리 중                               |  |
|--------------------------------------------------------------------------------------------------|----------------------------------------|--|
| · 나와 내가 선택한 사람만 내 동영상을 시정할 수 있습니다.<br>• 일부 공개<br>동역사 리크가 이어져 느ㅋ도 내 도역사용 본 스 이스니다.                |                                        |  |
|                                                                                                  | 생활금융교육 01 예금보험공사                       |  |
| <ul> <li>&gt; 중개</li> <li>누구나 내 동영상률 시청할 수 있습니다.</li> <li>□ 인스턴트 Premieres 동영상으로 설정 ⑦</li> </ul> | 동영상 링크<br>https://youtu.be/h_5Ep3rZwPM |  |
| <ul> <li>예약</li> <li>동영상를 공개로 설정할 날짜를 선택합니다. 특정 시간은 예약할 수 없습니다.</li> </ul>                       |                                        |  |
| 게시 전에 다음 사항을 확인하세요.                                                                              |                                        |  |
| 이 동영상에 어린이가 등장하나요?                                                                               |                                        |  |
| 위해, 착취, 괴롭힘, 노동법 위반으로부터 미성년자를 보호하는 YouTube 정책을<br>준수해야 합니다. <b>자세히 알아보기</b>                      |                                        |  |
| 콘텐츠 전반에 대한 가이드라인을 찾으시나요?                                                                         |                                        |  |
| YouTube 커뮤니티 가이드를 활용하면 문제를 예방하고 YouTube를 안전하고 활<br>방하커뮤니티로 유지할 수 있습니다. 자세히 알아보기                  |                                        |  |

# 4. 영상 URL 전송 (<u>휴대폰 이용</u>)

① 휴대폰에서 유튜브가 지원되는 브라우저(♥)를 실행 후 검색창에 유튜브 또는 youtube.com을 입력하여 접속하거나 유튜브 앱(♥)실행

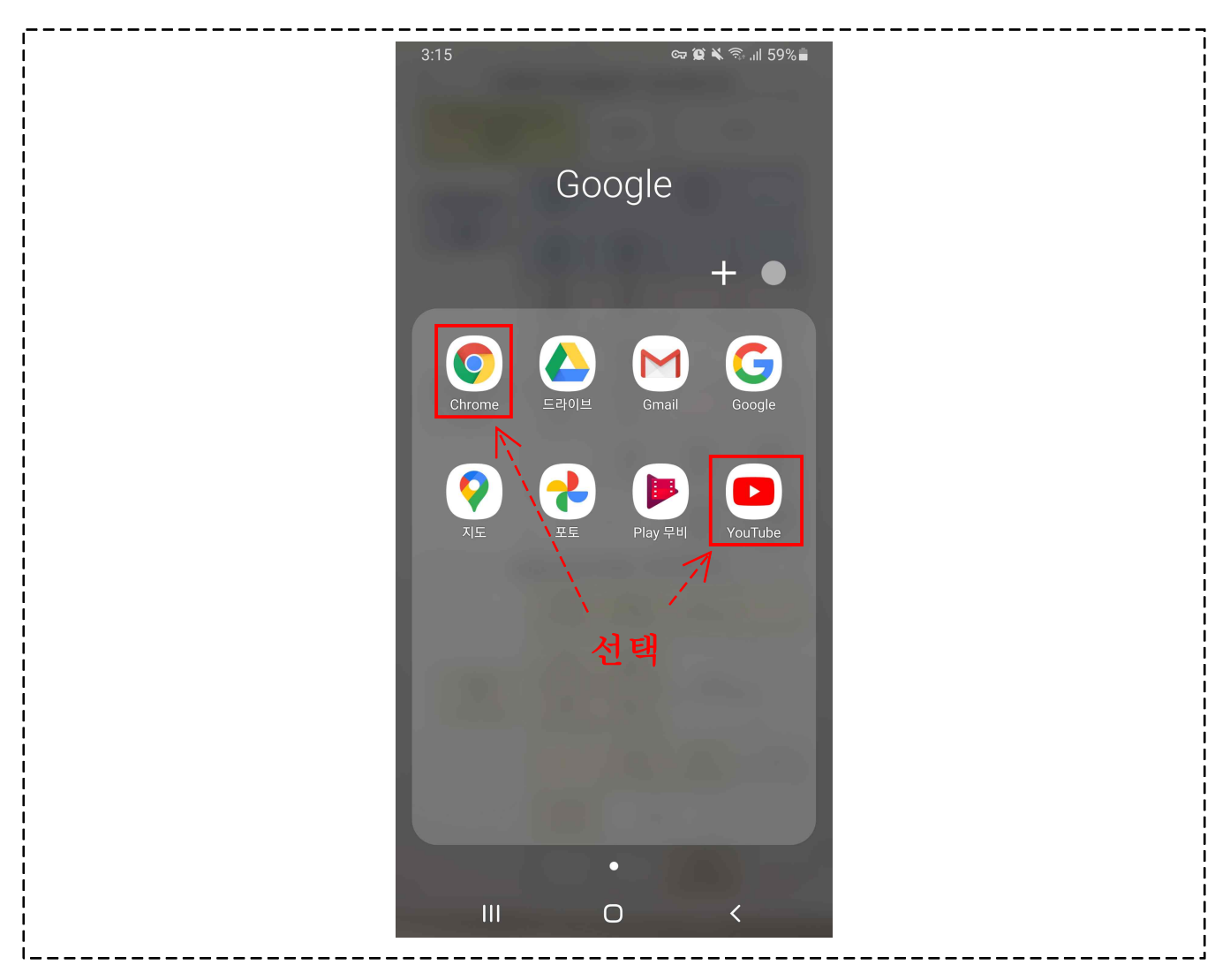

# ② 유튜브 접속 후 메인페이지 우측 상단의 아이콘( )을 탭 하여 로그인 탭

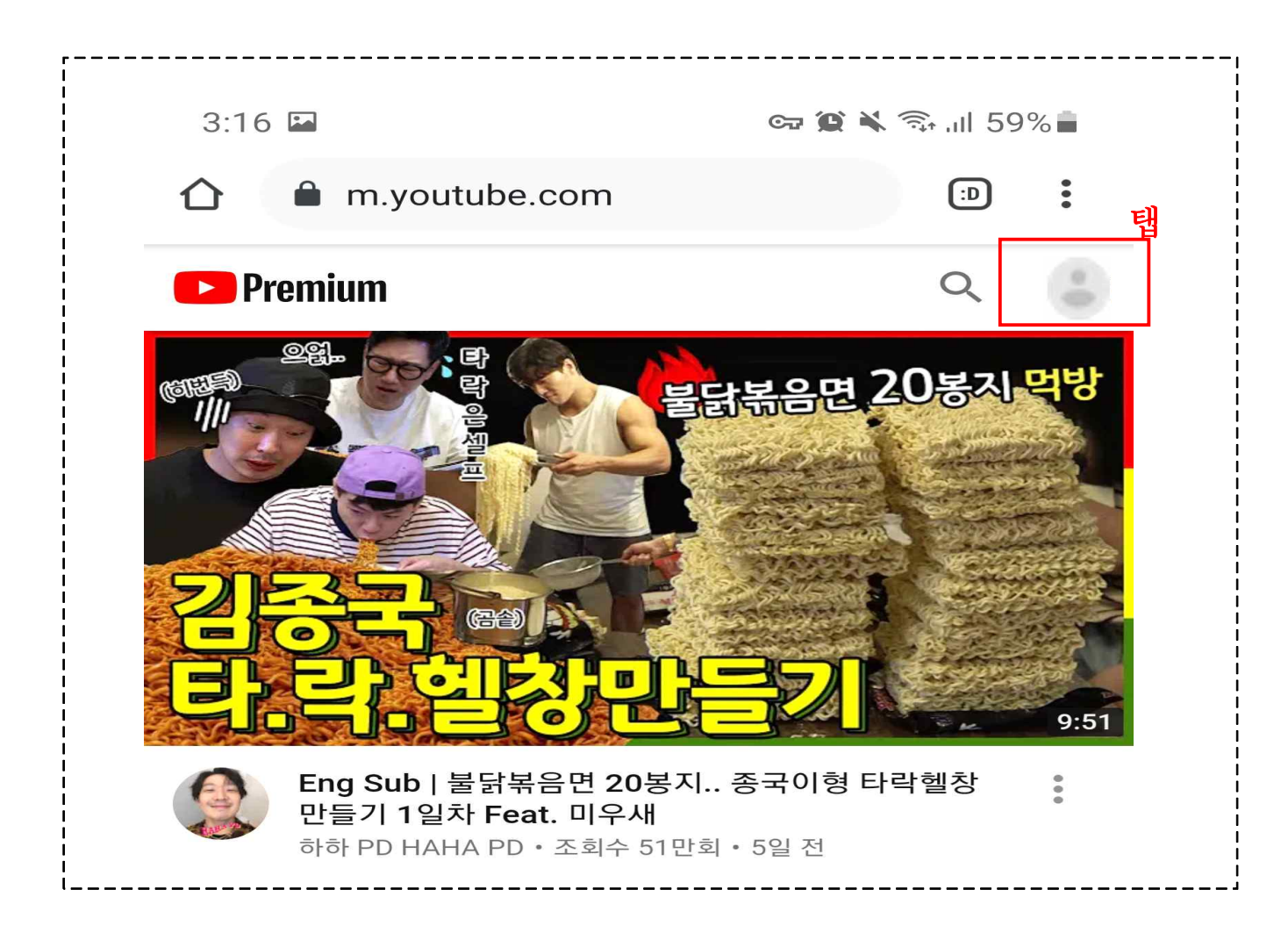

③ 회원가입시 입력한 이메일 또는 휴대전화번호 입력 후 "다음" 탭

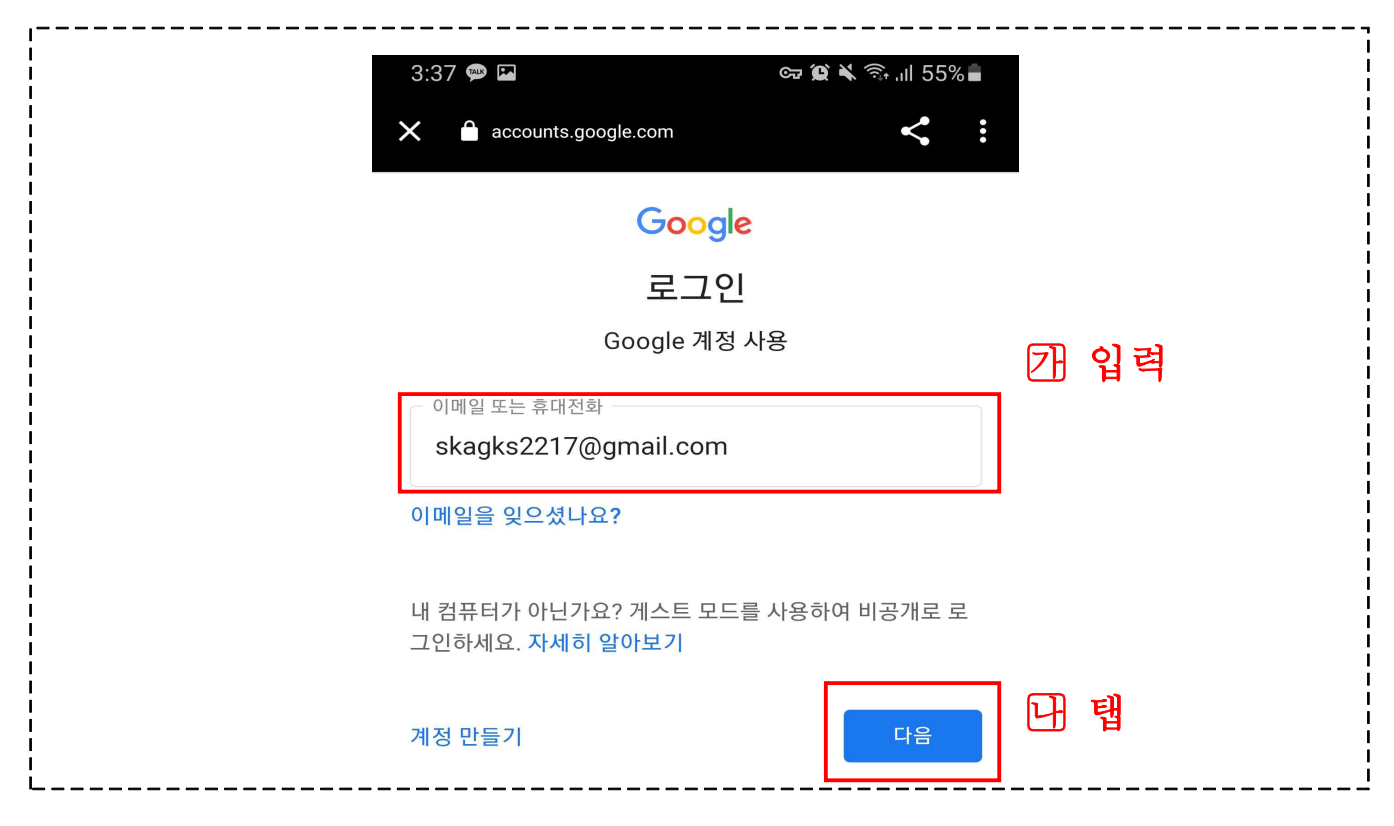

### ④ 회원가입시 설정한 비밀번호 입력 후 "다음" 탭

|   | 3:37 🖬 💬                | ତ୍ଟ 😰 🔌 🙃 📶 55% 🛢 |      |
|---|-------------------------|-------------------|------|
|   | X 🍙 accounts.google.com | < :               |      |
| - | Google                  |                   |      |
|   | 서나라                     |                   |      |
|   | ⊮ skagks2217@gma        | il.com ~          |      |
|   | - 비밀번호 입력               | 0                 | 7 입력 |
|   | 비밀번호를 잊으셨나요?            | 다음                | 귀 탭  |

⑤ 휴대폰으로 수신된 본인확인 알림 확인 후 "예" 탭

|                                                       | ¥ कि,.ıl 54%∎                   |                                  |
|-------------------------------------------------------|---------------------------------|----------------------------------|
| Google                                                |                                 |                                  |
| 로그인을 시도하고 있는 사림<br>본인인가요?<br>Skagks2217@gmail.com     | ¦0                              |                                  |
| 기기<br>Android 10<br>위치<br>대한민국 서울특별시 중구<br>시간<br>방금 전 |                                 |                                  |
| 아뇨, 저 아닙니다                                            | 탭<br>계                          |                                  |
| ⑥ 로그인 후 메인페이지 우측 상단의 아이콘(                             | 나라 )은 태                         |                                  |
|                                                       | → ) = 1                         |                                  |
| 3:16 🔤 💿                                              | ) ਦ ਖ<br>∞ 😰 🔌 ி.⊪ 59           | 9%                               |
| 3:16 I C C C C C C C C C C C C C C C C C C            | ) ਦੇ ਖੇ<br>⊽ ≌ ≌ ≷ ≂,  59       | 9%∎<br><b>:</b><br>탭             |
| 3:16 🖬 ©<br>1 🗎 m.youtube.com<br>Premium              | ) ∃ i<br>2 2 × ҈,  59<br>0<br>2 | 9% 🗐<br>:<br>[<br>[]<br>[]<br>[] |

ι.

\_\_\_\_\_

------

⑦ 계정 화면에서 "계정 전환" 탭

|     | 3:16 🖬                                       | 🖙 🏔 🖘 "III 59% 💼 |
|-----|----------------------------------------------|------------------|
|     |                                              |                  |
|     | ★ 계정                                         |                  |
|     | 나라 ↓<br>skagks2220@gmail.com<br>Google 계정 관리 |                  |
| - I | YouTube Premium                              |                  |
|     | ▲ 내채널                                        |                  |
|     | 응 유료 멤버십                                     |                  |
| ſ   | 계정 전환                                        |                  |

⑧ 전환할 복지관 유튜브 채널 계정 선택하여 탭

| LHZH | 계정     |                        | + |  |
|------|--------|------------------------|---|--|
|      | skagks | 2217@gmail.com         |   |  |
|      | 0      | 예보튜브                   | 탭 |  |
| -    | 0      | <b>예보복지관</b><br>구독자 없음 |   |  |
|      | 9      | <b>서나라</b><br>채널 없음    |   |  |
| S    | skagks | 2218@gmail.com         |   |  |
|      | 0      | <b>서나라</b><br>채널 없음    |   |  |
|      | skagks | 2219@gmail.com         |   |  |
|      | 9      | <b>서나라</b><br>구독자 없음   |   |  |
|      | skagks | 2220@gmail.com         |   |  |
| -    | 0      | <b>서나라</b><br>채널 없음    | ~ |  |
| ?    | 계정 관   | 리                      |   |  |

------

| ⑨ 전환된 계정 메일                 | 인페이지 우측 상단의                           | 리 아이콘(�)을                                                       | 탭                                                    |
|-----------------------------|---------------------------------------|-----------------------------------------------------------------|------------------------------------------------------|
| 3:17 🖾                      |                                       | ন্দ 😰 🔧 🕤                                                       | .ıll 58% 🗎                                           |
| YouTube                     | 9                                     |                                                                 | २ <b>२</b> <sup>ध</sup>                              |
| 하루에 단<br>남자의 자<br><b>아르</b> | 1포<br>신감을 세우다                         | Prese<br>Lossey<br>Descript<br>Descript<br>Descript<br>Descript | OFEININA         Unina         Warman         Wellit |
| 열기                          |                                       |                                                                 |                                                      |
| 10 계정 화면에서 <b>"</b>         | ····································· |                                                                 |                                                      |
| 3:17                        | P                                     | ब्च 🕱 🔌 🖘 📶 58% 🛢                                               |                                                      |
| ×                           | 계정                                    |                                                                 |                                                      |
| •                           | 예보튜브<br>Google 계정 관리                  |                                                                 |                                                      |
| 8                           | 내 채널 탭                                |                                                                 |                                                      |
| *                           | YouTube 스튜디오                          |                                                                 |                                                      |
| 1.                          | 시청 시간                                 |                                                                 |                                                      |
| ۵                           | YouTube Premium 가입                    |                                                                 |                                                      |

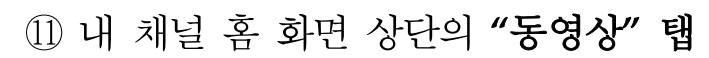

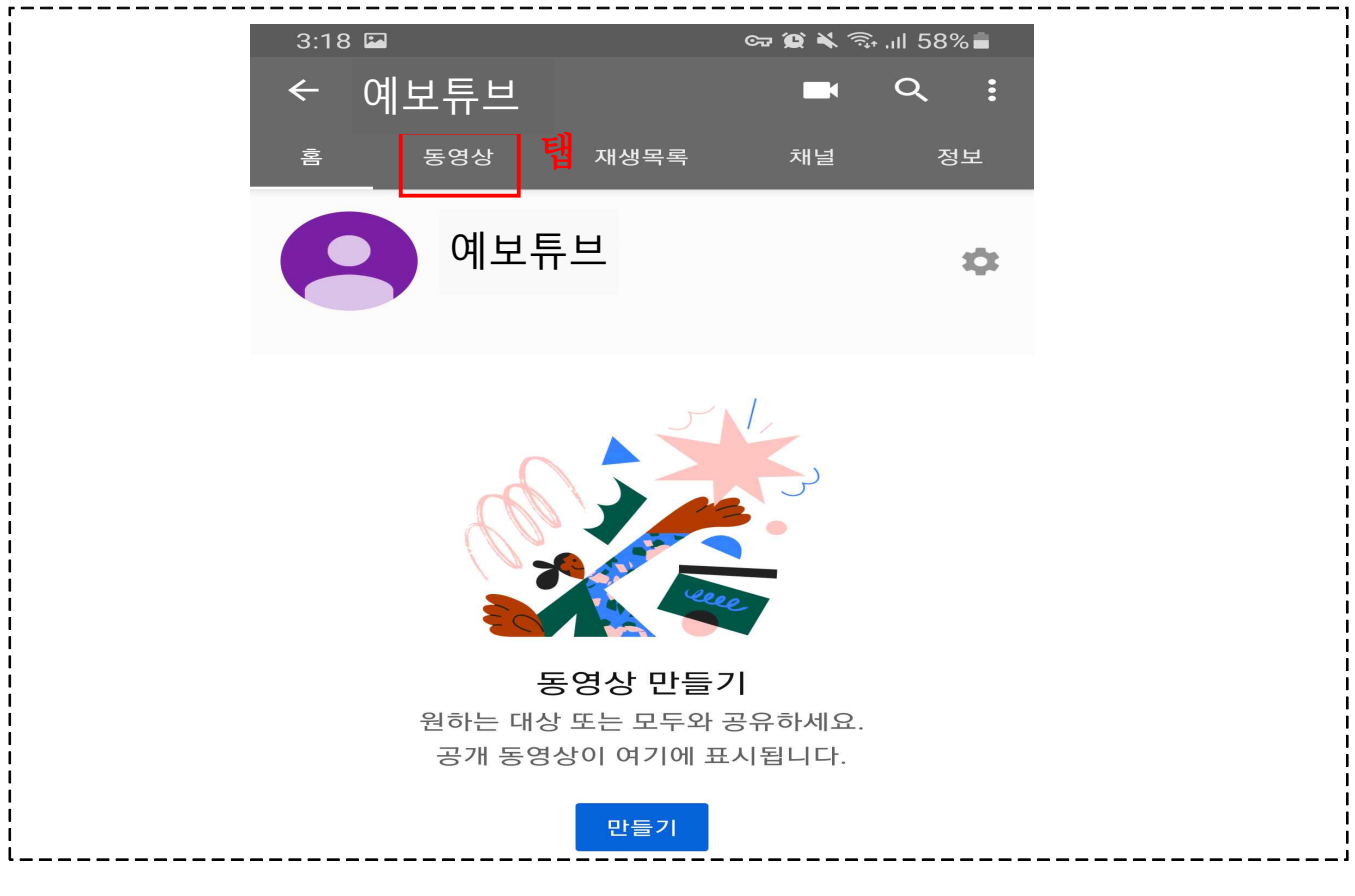

12 동영상 화면의 우측 상단의 "동영상 관리" 탭

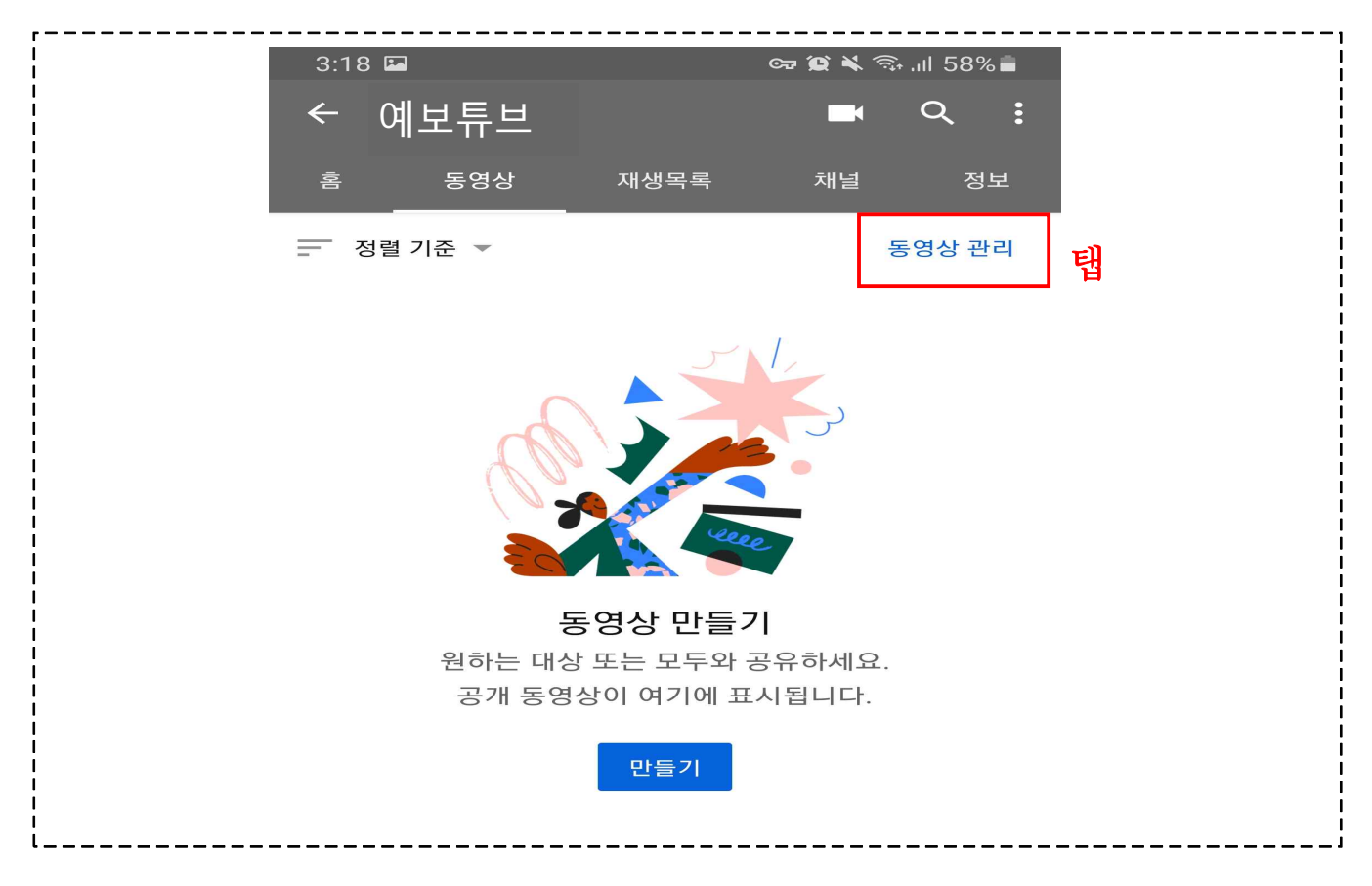

13 URL을 전송할 동영상을 선택하여 1개 탭

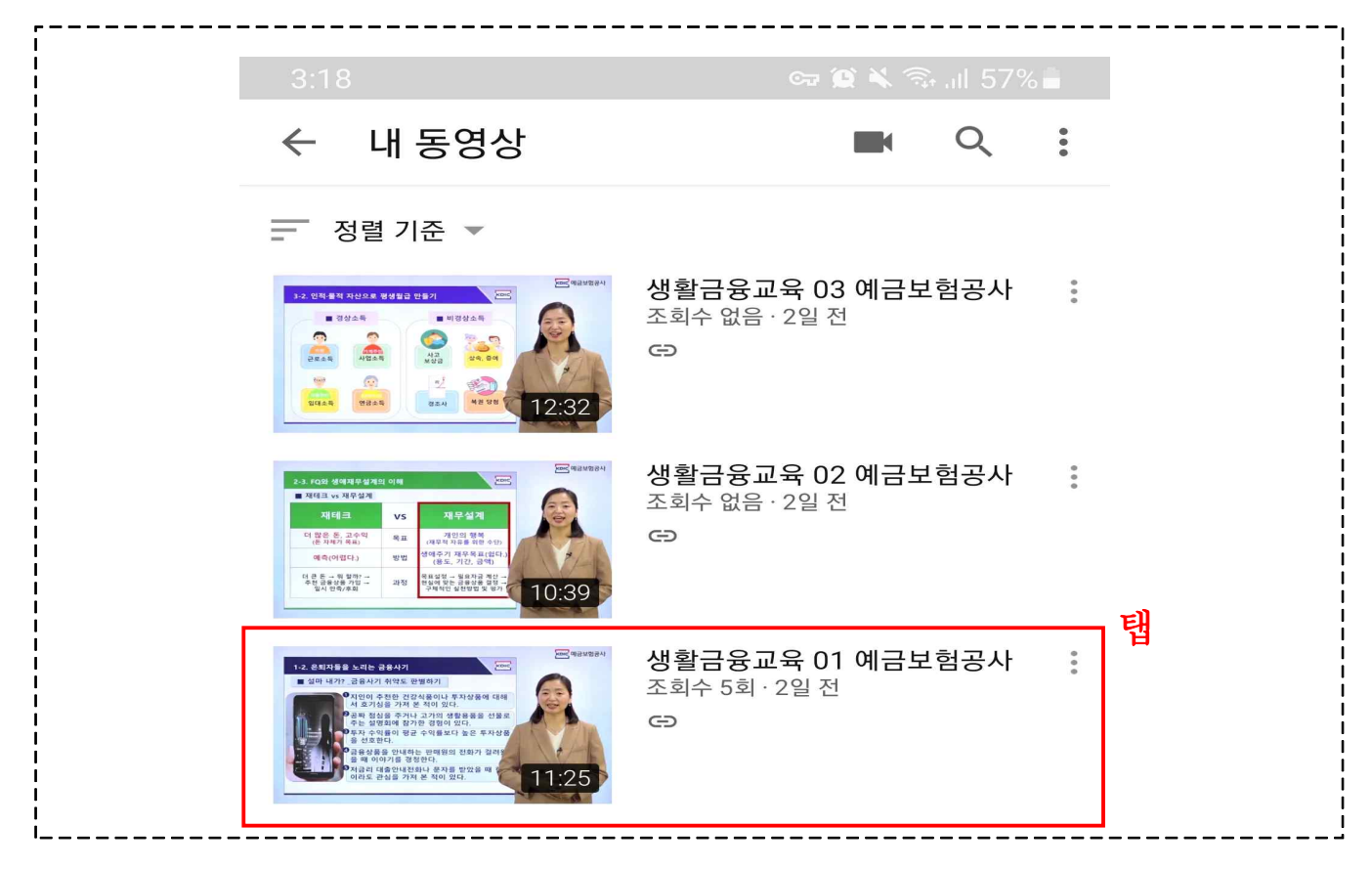

④ 영상 하단의 "공유" 탭

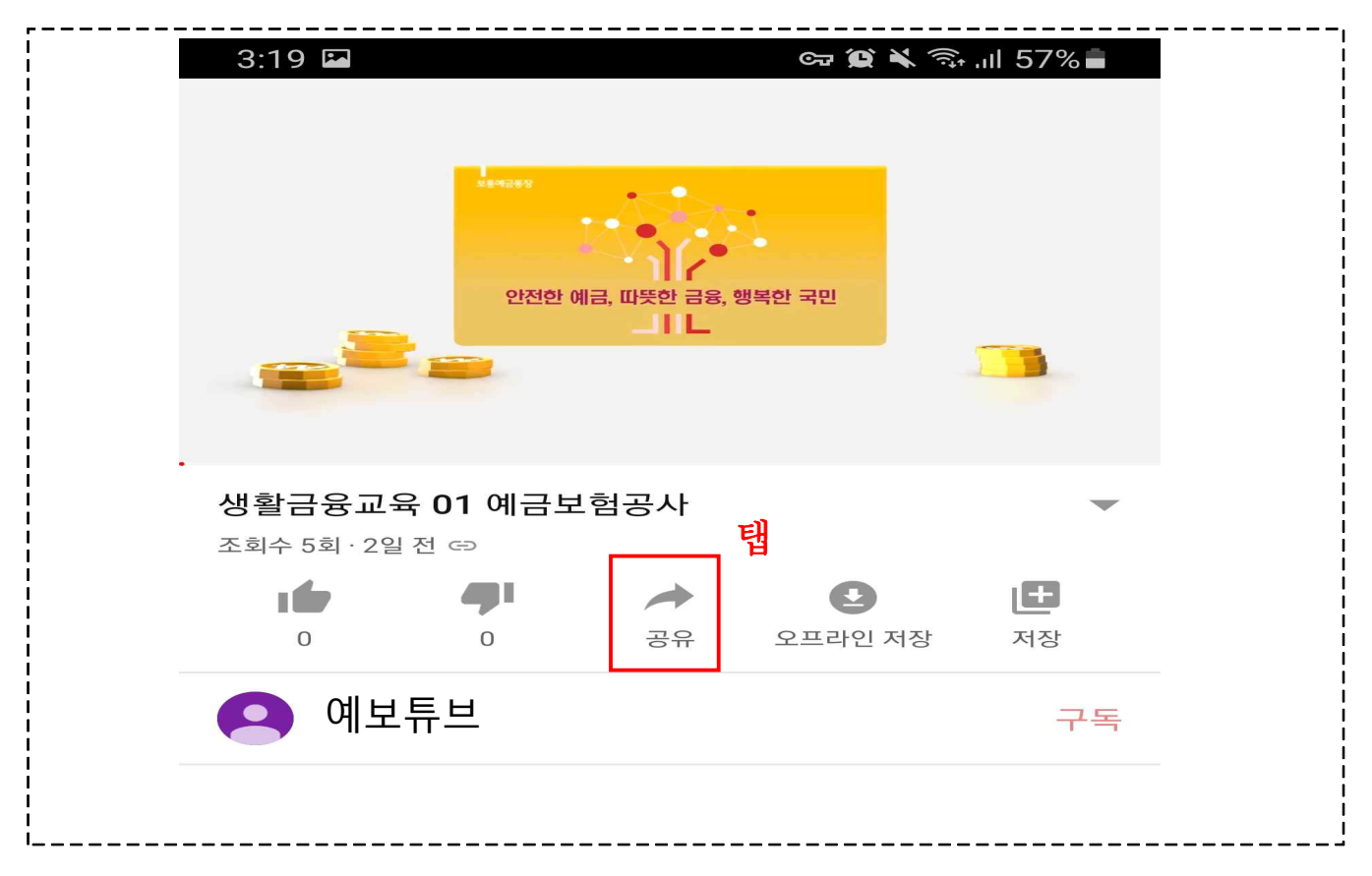

## 15 공유 화면의 "메시지"를 탭하여 URL 전송

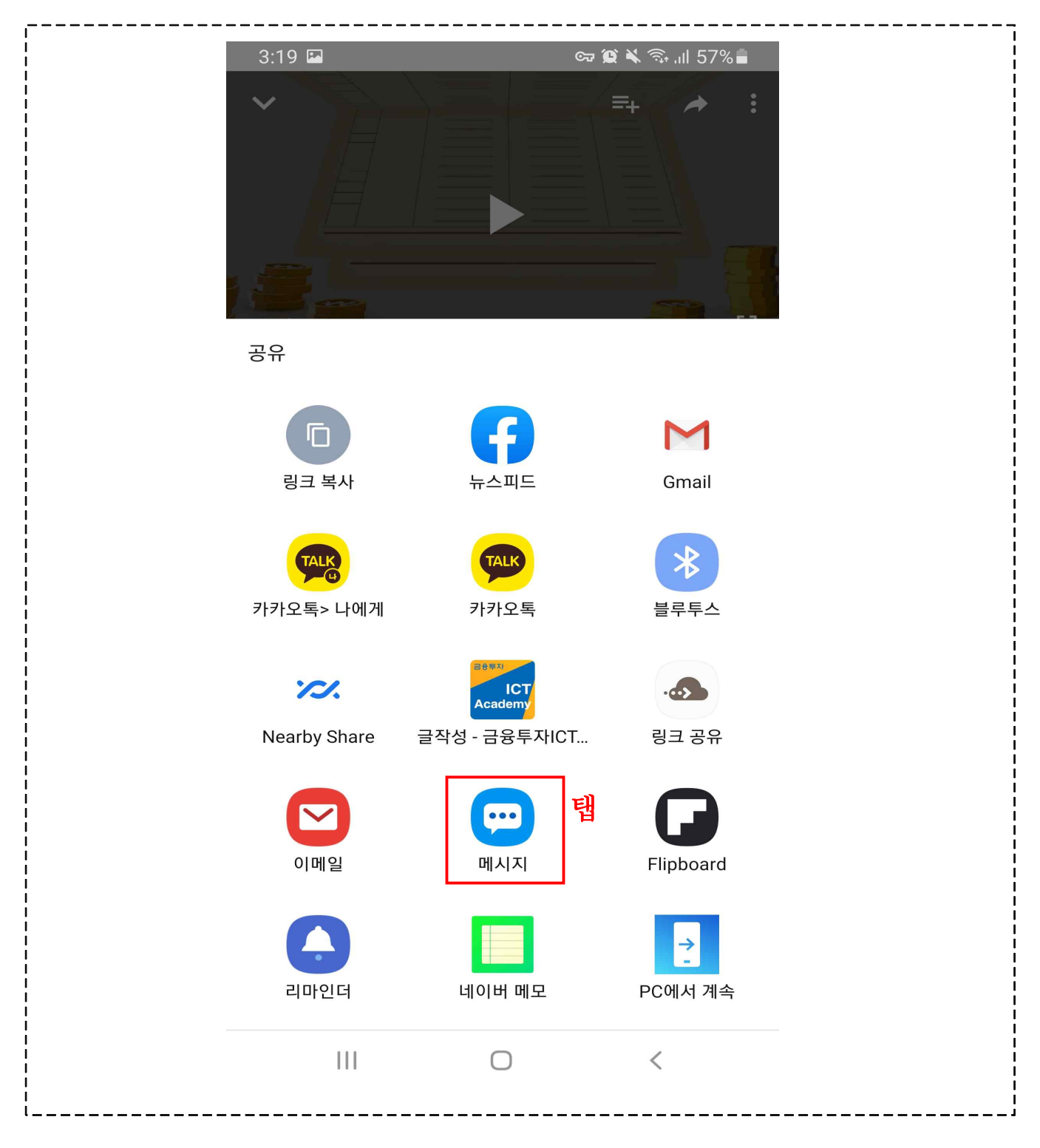

16 수신인 연락처 입력 후 "완료" 탭

| ·              |                                                            |      |
|----------------|------------------------------------------------------------|------|
| 4              | 54 🗳 🐵 🥗 🔹 🖘 🗤 44% 🛔                                       |      |
| <              | 1개 선택됨                                                     |      |
|                | 01012341234 —                                              | 团 입력 |
| 2              | 락처 검색 또는 번호 입력                                             |      |
| 최:             | 근기록                                                        |      |
|                | 최근기록                                                       |      |
| ב              |                                                            |      |
|                | 그룹                                                         |      |
| 7              |                                                            |      |
|                | 완료<br><sup>완료</sup>                                        |      |
|                |                                                            |      |
| ① 문자메시지 내      | 용 작성 이후 URL 전송                                             |      |
| <br> <br> <br> | 4:54 🖬 🐵 🗭 • 🖙 🎕 🗞 🖓 📶 44% 🛢                               |      |
| I<br>I<br>I    | <b>C</b> 010-1234-1234 <b>C Q :</b>                        |      |
|                | 안녕하세요.<br>에너트너에너 아버드리니다                                    |      |
|                | 에모뉴브에서 한대드립니다.                                             |      |
|                | 사전에 안대해드린바와 같이 예금<br>보험공사에서 온라인 생활금융교                      |      |
|                | 육철 선행합니다.<br>아래 링크를 클릭하시어 유튜브<br>영사 내려 휴 가가이 영사 친다에        |      |
| 1<br>1<br>1    | '홍길동 잘보았습니다." 등의 댓글<br>응 너희 주머리 바람이다.                      |      |
|                | 글 금격 주지기 마랍니다.<br>감사합니다.<br>https://woutu.bo/b_55co2v7u.DM |      |
| 기 입력           | 10/70<br>YouTube에서 '생활금융교육 01 예금보험공사'                      | 표    |
|                | 보기<br>https://youtu.be/h_5Ep3rZwPM                         |      |

\_ \_ \_ \_

------

\_\_\_\_!

#### 5. 교육완료 후 결과보고시 첨부 자료

교육완료 후 결과보고서 제출시 "일부공개로 설정된 콘텐츠 등록화면" 과 "각 영상별 댓글 내역"을 캡쳐하여 첨부해야 합니다.

① 일부공개로 설정된 콘텐츠 등록화면

① - 1 유튜브 접속 및 로그인(2 - ① ~ ⑤ 절차 참고) 후 메인 페이지
 우측 상단의 아이콘(?)을 클릭하여 "내채널"을 클릭

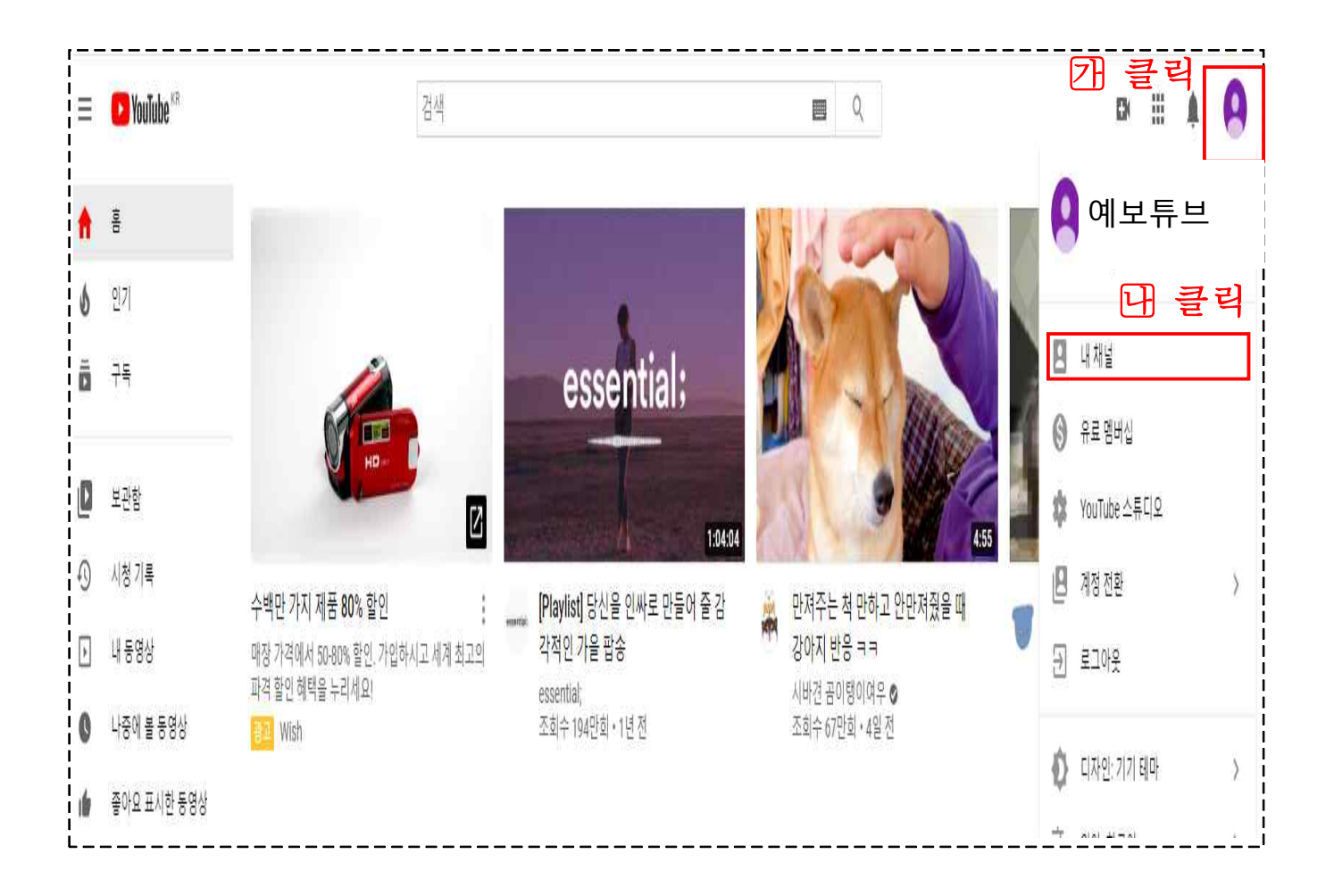

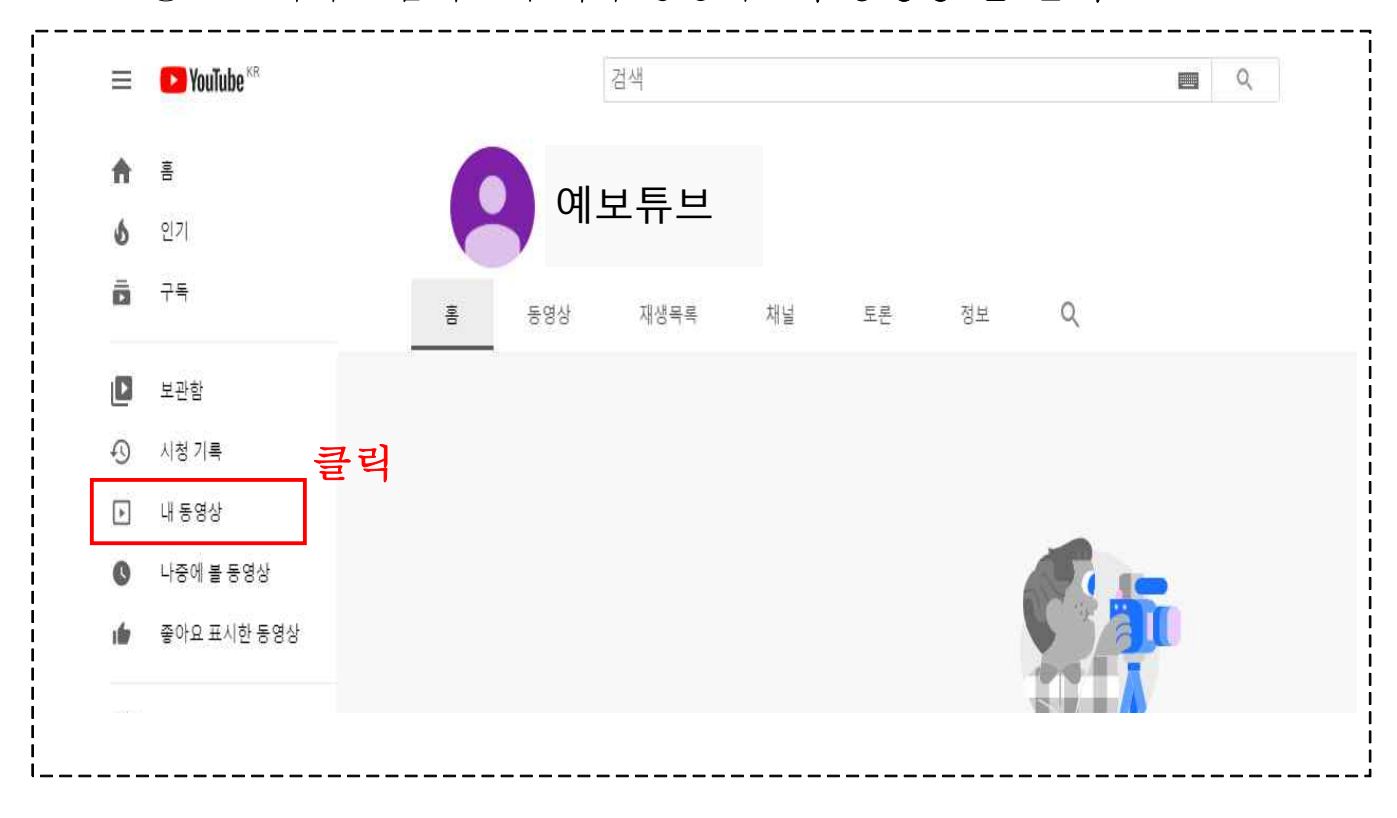

① - 2 내채널 홈화면의 좌측 중앙의 "내 동영상"을 클릭

① - 3 업로드한 동영상이 일부공개로 설정되어 있는지 확인 후 전체화면 캡쳐

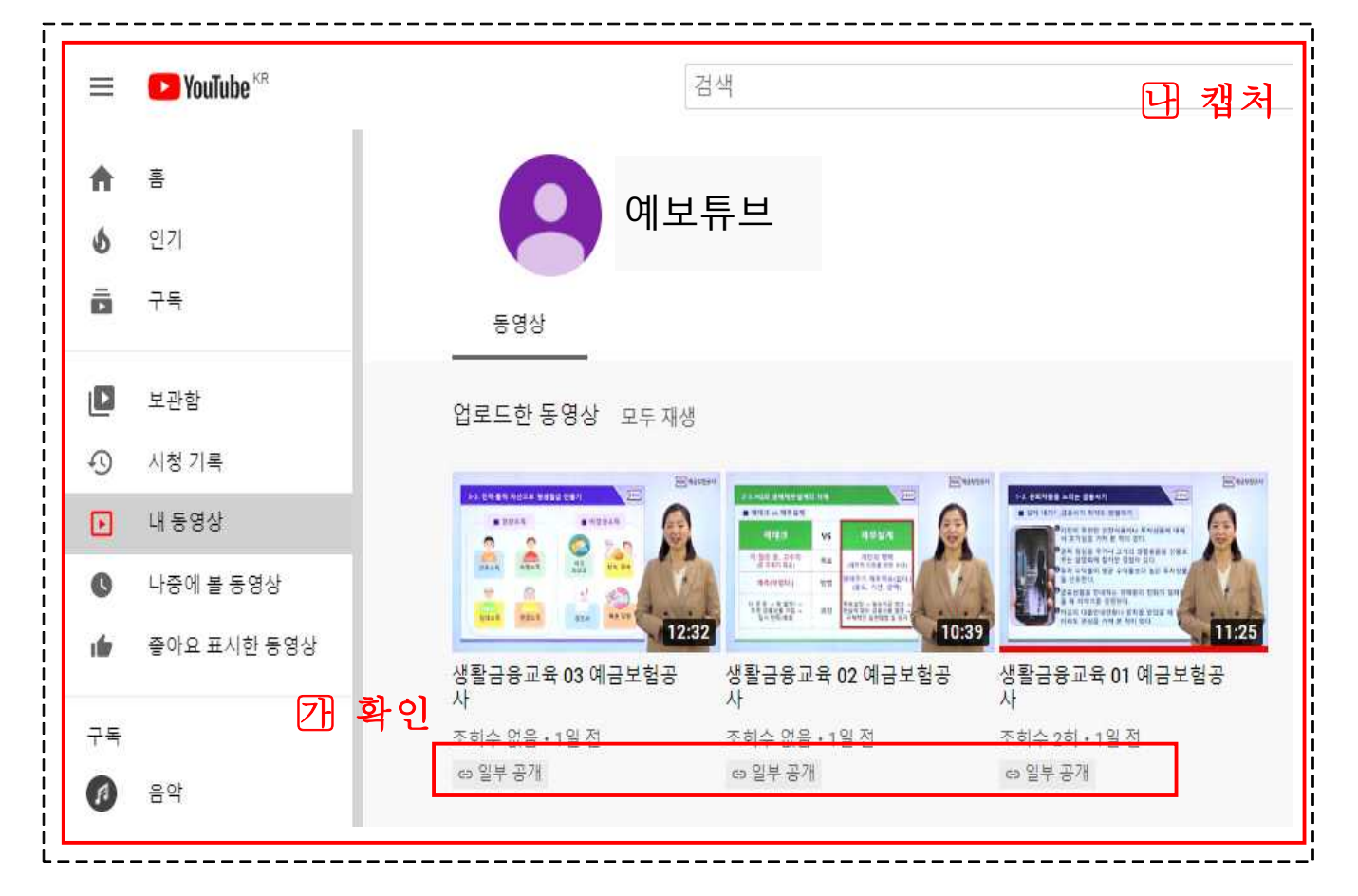

#### ② 각 영상별 댓글 내역

② - 1 유튜브 접속 및 로그인(2 - ① ~ ⑤ 절차 참고) 후 메인 페이지

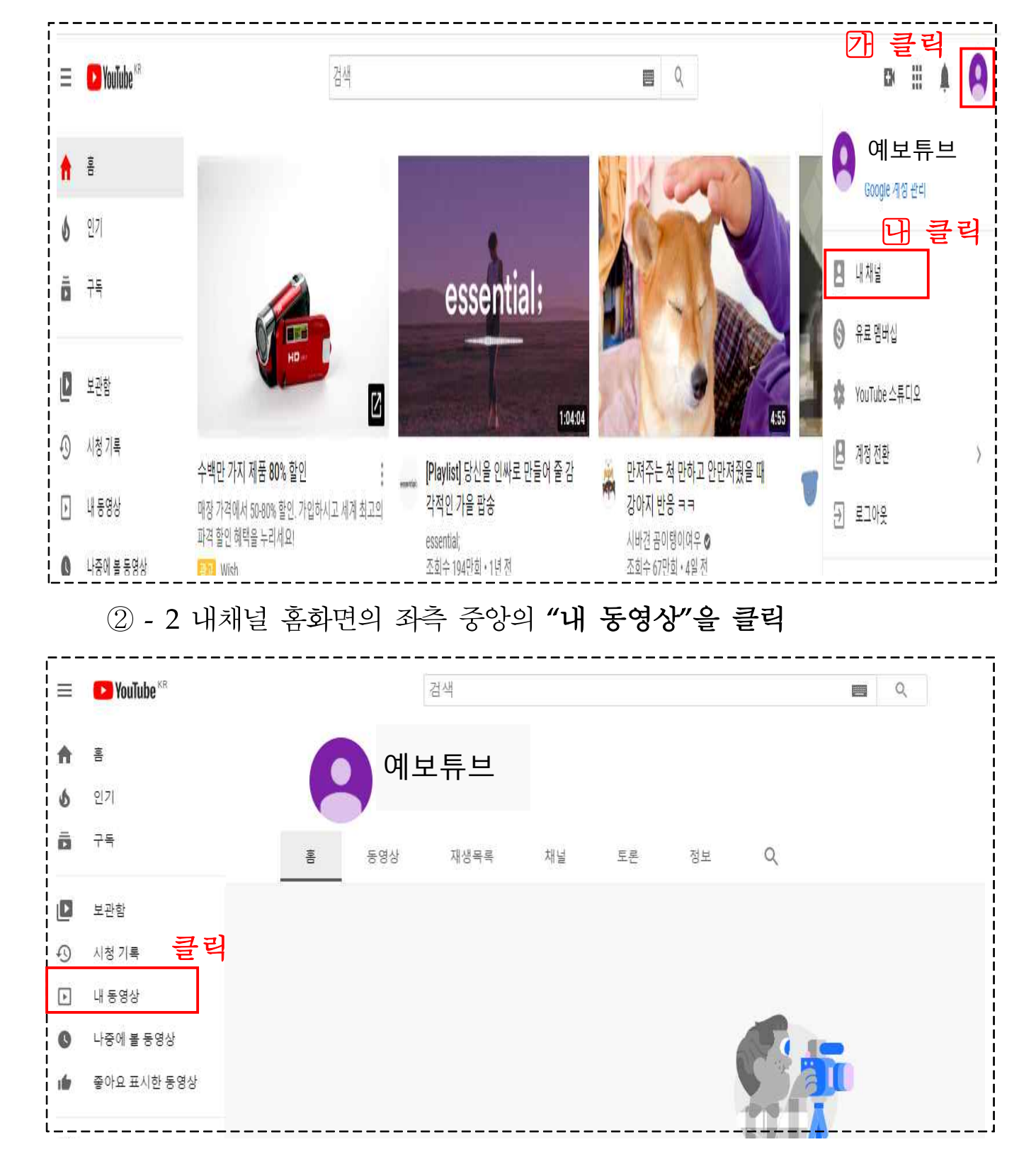

우측 상단의 아이콘(은)을 클릭하여 "내채널"을 클릭

② - 3 영상 선택하여 클릭(각 영상별 댓글내역 모두 캡쳐 필요)

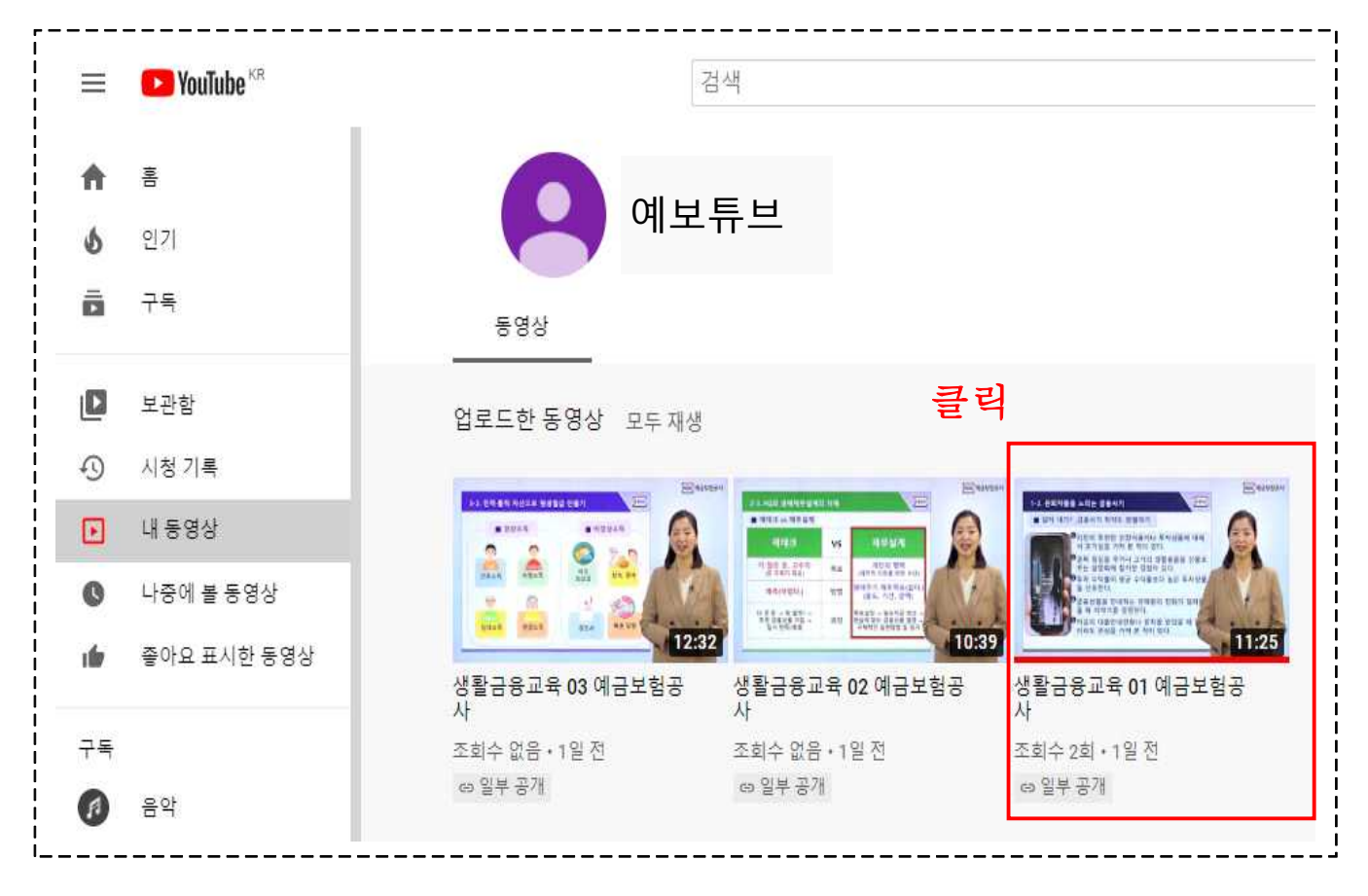

### ② - 4 동영상 하단의 "분석" 클릭

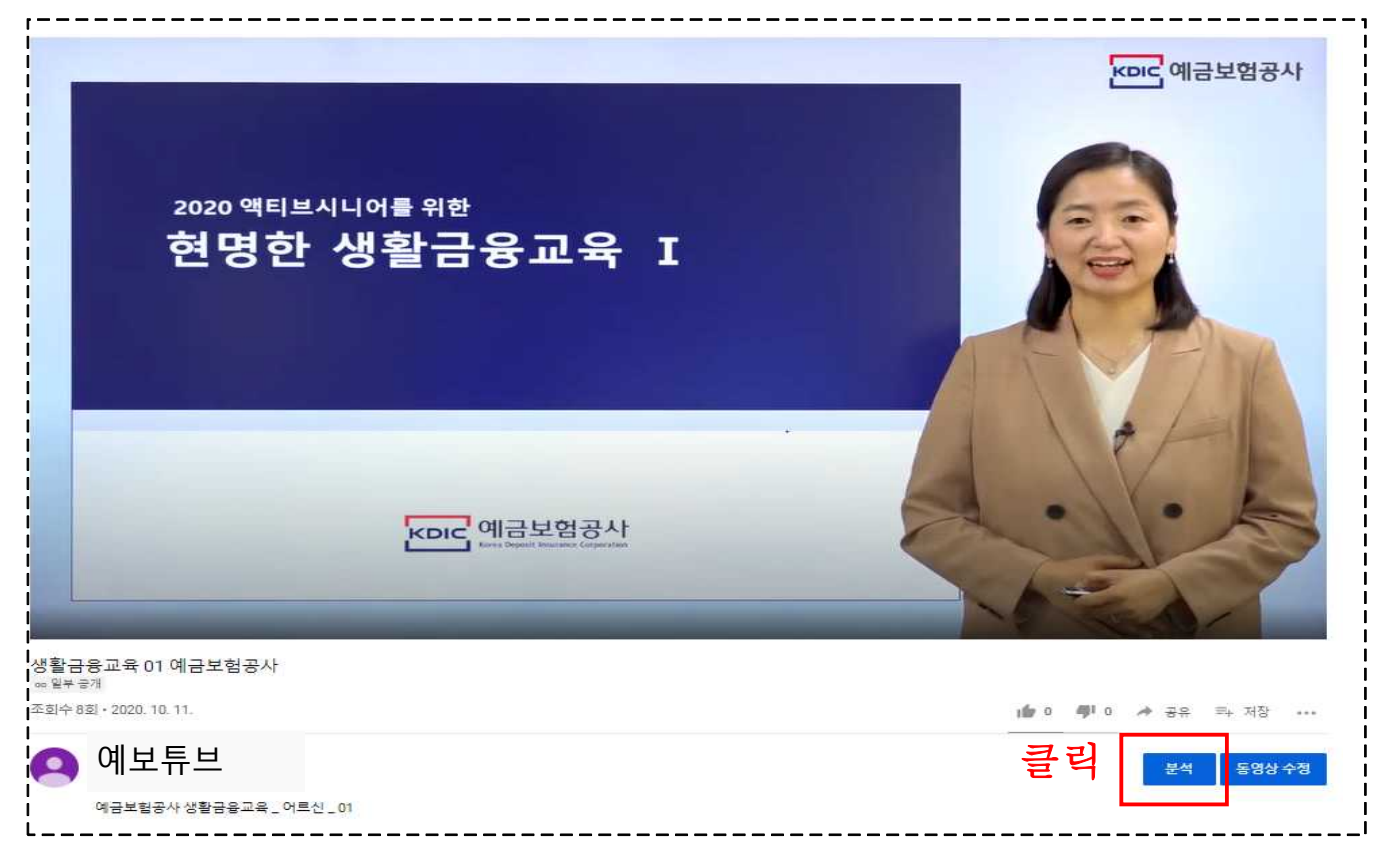

# ② - 5 분석화면 좌측의 "댓글" 클릭

|                                    | 동영상 분석                                |                    |       |
|------------------------------------|---------------------------------------|--------------------|-------|
| La contrête avec deard:            | 개요 도달범위                               | 참여도 시청자충           |       |
|                                    | 125 X                                 | 난 28일 동안 동영상의 조회수가 | 2회입니다 |
| 내 동영상<br>생활금융고육 01 여금보험공사          |                                       |                    |       |
|                                    | 조외수                                   | 시청 시간(단위: 시간)      | 구독자   |
| / 세부정보                             | 2                                     | 0.2                | 1     |
| 바. 분석                              |                                       |                    |       |
| <b>111</b> 편집기                     |                                       |                    |       |
|                                    | 클릭                                    |                    | × 2   |
| 티 댓글                               |                                       |                    |       |
| <ul> <li>댓글</li> <li>조막</li> </ul> | · · · · · · · · · · · · · · · · · · · |                    |       |

# ② - 6 동영상 댓글 화면의 "내가 응답하지 않은 댓글" 우측의 아이콘(③) 클릭

| = 🕒 Studio                                                                                                    | Q. 채널에서 검색하기                             |
|----------------------------------------------------------------------------------------------------|------------------------------------------|
| ← 채널콘텐츠                                                                                                    | 동영상 댓글                                   |
| I 2 datade ande albert<br>A data data data data data<br>A data data data data data data<br>Caracterizativa data data data<br>Caracterizativa data data data data<br>Caracterizativa data data data data data data data da | 게시됨 검토대기중<br>국 내가응답하지 않은 댓글 ⓒ 클 릭        |
| 내 동영상<br>생활금을교육 01 예금보험공사                                                                                                    |                                          |
| ✔ 세부정보                                                                                                    |                                          |
| u, 분석                                                                                                    |                                          |
| 111 편집기                                                                                                    |                                          |
| 📮 댓글                                                                                                    | ST.                                      |
| 🔜 자막                                                                                                    |                                          |
| !<br>!<br>!<br>!                                                                                                    | 일치하는 댓글이 없습니다. 다른 필터를 적용하거나 필터를 삭제해 보세요. |

# ② - 7 화면 좌측에 동영상 제목이 표시된 상태에서 댓글 내용 전체화면 캡쳐

| = 🖸 Studio                                                                                                    | Q 채널에서 검색하기                           | <b>님 화</b> 면캡쳐 |
|----------------------------------------------------------------------------------------------------|---------------------------------------|----------------|
| ← 채널 콘텐츠                                                                                                    | 동영상 댓글                                |                |
|                                                                                                    | 제시됨 검토대기중                             |                |
| TO SAFER DUC UNITED IN<br>TAT I AND TO COMPANY IN THE AND<br>TAT I AND TO COMPANY IN THE AND<br>DEFINE OF THE AND THE AND THE<br>DEFINE OF THE AND THE AND THE<br>TAKEN AND THE AND THE AND THE<br>TAKEN AND THE AND THE AND THE AND THE<br>TAKEN AND THE AND THE AND THE AND THE<br>TAKEN AND THE AND THE AND THE AND THE<br>TAKEN AND THE AND THE AND THE AND THE<br>TAKEN AND THE AND THE AND THE AND THE<br>TAKEN AND THE AND THE AND THE AND THE<br>TAKEN AND THE AND THE AND THE AND THE<br>TAKEN AND THE AND THE AND THE AND THE AND THE<br>TAKEN AND THE AND THE AND THE AND THE<br>TAKEN AND THE AND THE AND THE AND THE AND THE<br>TAKEN AND THE AND THE AND THE AND THE AND THE AND THE<br>TAKEN AND THE AND THE AND THE AND THE AND THE AND THE AND THE<br>TAKEN AND THE AND THE AND T | · 문 필터                                |                |
| 내동영상                                                                                                    | ♥ ] ] 제목확인                            |                |
| 생활금용교육 01 예금보험공사                                                                                                    | · · · · · · · · · · · · · · · · · · · |                |
| ✔ 세부정보                                                                                                    | · 실수신 설보였습니다.<br>답글 답글 0% → 10 ♥ ♥ :  |                |
| 바 분석                                                                                                    | 예보복지관) · 6시간 전(수정됨)                   |                |
| 19 편집기                                                                                                    | 박성빈 잘보았습니다.                           |                |
| 티 댓글                                                                                                    |                                       |                |
| 프 자막                                                                                                    | (에보복지관) · 6시간 전(수정됨)<br>서온성, 절보았습니다.  |                |
|                                                                                                    | 답글 당글078 ~ 1 <b>6 4</b> 년 🎔 :         |                |
|                                                                                                    | (에보복지관) · 6시간 전(수정됨)<br>이너의 자녀가 이나    |                |
|                                                                                                    | ····································  |                |

# ② - 8 댓글이 한 화면에 들어오지 않는 경우 좌측에 동영상 제목이 고 정된 상태에서 화면을 스크롤 하여 댓글 내용 전체화면 캡쳐

| = 🕒 Studio                  |                                                                                                    | 다 하며캐처 |
|-----------------------------|----------------------------------------------------------------------------------------------------|--------|
| ← 채널콘텐츠                     | CII         CNI         CNI <th>비외한엽지</th> | 비외한엽지  |
| LL.COMPENSION STATES STATES |                                                                                                    |        |
|                             | 학금 학급에서 🦛 🐠 🎔 :                                                                                                    |        |
| 내 동영상                       | (영보복처원) · 6시간 전(수정됨)<br>이성계, 잘보았습니다.                                                                                                    |        |
| 생활금을교육 01 여금보험공사            | 학을 만들어? 🗸 🏟 🐠 🎔 :                                                                                                    |        |
| / 세부정보                      | (回 에보복지관) · 6시간 전(수정물)                                                                                                    |        |
| 1. 분석                       | ····································                                                                                                    |        |
| HM 편집기                      | (에보복지관) · 6시간 전(수정됨)                                                                                                    |        |
| 티 댓글                        | · · · · · · · · · · · · · · · · · · ·                                                                                                    |        |
| 프 자막                        | ▲ 때문문문문 1 4 417 20102181                                                                                                    |        |
|                             | · · · · · · · · · · · · · · · · · · ·                                                                                                    |        |
|                             | 의물 모물에게 수 10월 4월 🔶 :                                                                                                    |        |
|                             | (일본복지관) + 6시간 전(수정됨)<br>한 ○ ○, 절보았습니다.                                                                                                    |        |
|                             | 답글 담글07 ~ 🏟 🐠 🎔 :                                                                                                    |        |
|                             | ( 역보복지관 · 6시간 전(수정됨)<br>기타회 정보이스니다                                                                                                    |        |
|                             | ····································                                                                                                    |        |
|                             | (에브북지관) · 6시간 전(수정됨)                                                                                                    |        |
| <b>후</b> 설정                 | · 전지현,철보았습니다.<br>답글: 답글: 071 -> 116 - 예· · · · · ·                                                                                                    |        |